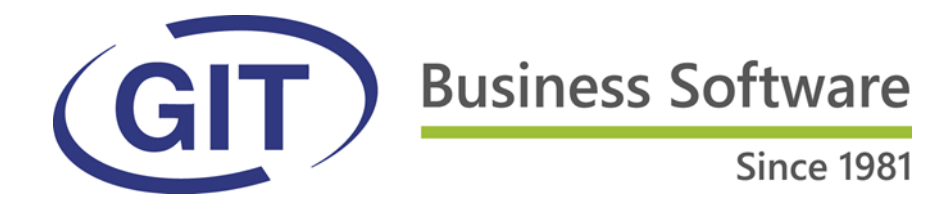

# Relèvement des taux d'impôt TVA au 1er janvier 2024

Procédure dans WinEUR pour les modules de comptabilité et de facturation

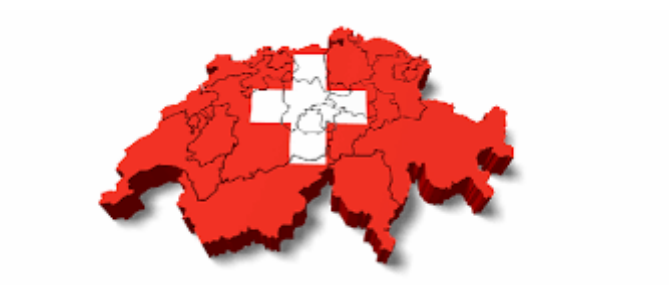

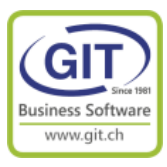

### Un peu d'histoire

Depuis le 1<sup>er</sup> janvier 1995, date de l'introduction de la TVA en Suisse en remplacement de l'ICHA, nous allons procéder au 6<sup>ième</sup> changement des taux de TVA en Suisse en 29 ans.

### Évolution des taux de TVA Suisse :

| Date                                | Taux normal | Taux spécial<br>prestations du<br>secteur de<br>l'hébergement | Taux réduit |
|-------------------------------------|-------------|---------------------------------------------------------------|-------------|
| Dès le 1 <sup>er</sup> Janvier 2024 | 8,1 %       | 3,8%                                                          | 2,6%        |
| 1 <sup>er</sup> Janvier 2018        | 7,7 %       | 3,7 %                                                         | 2,5 %       |
| 1 <sup>er</sup> janvier 2011        | 8,0 %       | 3,8 %                                                         | 2,5 %       |
| 1 <sup>er</sup> janvier 2001        | 7,6 %       | 3,6 %                                                         | 2,4 %       |
| 1 <sup>er</sup> janvier 1999        | 7,5 %       | 3,5 %                                                         | 2,3 %       |
| 1 <sup>er</sup> octobre 1996        | 6,5 %       | 3,0 %                                                         | 2,0 %       |
| 1 <sup>er</sup> janvier 1995        | 6,5 %       |                                                               | 2,0 %       |

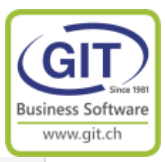

|                                                                                                    | Jusqu'au<br>31 décembre 2023 | Dès le 1≝ janvier 2024 |
|----------------------------------------------------------------------------------------------------|------------------------------|------------------------|
| Limite de chiffre d'affaires<br>pour l'utilisation<br>de la méthode des taux<br>de la dette fiscale nette : | CHF 5'005'000                | CHF 5'024'000          |
| Limite de l'impôt dû pour<br>l'utilisation de la méthode des<br>taux de la dette fiscale nette :            | CHF 103'000                  | CHF 108'000            |

| Taux de la dette fiscale nette<br>et des taux forfaitaires<br>jusqu'au 31 décembre 2023 | Taux de la dette fiscale nette<br>et des taux forfaitaires<br>dès le 1er janvier 2024 |
|-----------------------------------------------------------------------------------------|---------------------------------------------------------------------------------------|
| 0,1 %                                                                                   | 0,1 %                                                                                 |
| 0,6 %                                                                                   | 0,6 %                                                                                 |
| 1,2 %                                                                                   | 1,3 %                                                                                 |
| 2,0 %                                                                                   | 2,1 %                                                                                 |
| 2,8 %                                                                                   | 3,0 %                                                                                 |
| 3,5 %                                                                                   | 3,7 %                                                                                 |
| 4,3 %                                                                                   | 4,5 %                                                                                 |
| 5,1 %                                                                                   | 5,3 %                                                                                 |
| 5,9 %                                                                                   | 6,2 %                                                                                 |
| 6,5 %                                                                                   | 6,8 %                                                                                 |

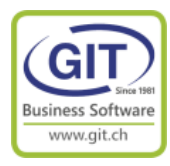

### Les taux de TVA dans l'Union Européenne en 2023 :

| Pays       | Taux normal<br>(%) | Taux réduit<br>(%) |
|------------|--------------------|--------------------|
| Allemagne  | 19                 | 7                  |
| Autriche   | 20                 | 10 / 13            |
| Belgique   | 21                 | 6 / 12             |
| Bulgarie   | 20                 | 9                  |
| Chypre     | 19                 | 5/9                |
| Croatie    | 25                 | 5 / 13             |
| Danemark   | 25                 | -                  |
| Espagne    | 21                 | 10                 |
| Estonie    | 20                 | 9                  |
| Finlande   | 24                 | 10 / 14            |
| France     | 20                 | 5,5 / 10           |
| Grèce      | 24                 | 6 / 13             |
| Hongrie    | 27                 | 5 / 18             |
| Irlande    | 23                 | 9 / 13,5           |
| Italie     | 22                 | 5 / 10             |
| Lettonie   | 21                 | 12 / 5             |
| Lituanie   | 21                 | 5/9                |
| Luxembourg | 16                 | 8                  |
| Malte      | 18                 | 5 / 7              |
| Pays-Bas   | 21                 | 9                  |
| Pologne    | 23                 | 5 / 8              |
| Portugal   | 23                 | 6 / 13             |
| République | 21                 | 10 / 15            |
| tchèque    |                    |                    |
| Roumanie   | 19                 | 5/9                |
| Slovaquie  | 20                 | 10                 |
| Slovénie   | 22                 | 5 / 9,5            |
| Suède      | 25                 | 6 / 12             |

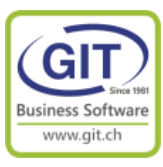

### Comment savoir quel taux de TVA dois-je appliquer ?

#### La règle est simple

La date de la facture ne rentre pas en ligne de compte pour déterminer le taux de tva mais c'est la <u>date de livraison de la marchandise</u> ou la <u>date de la fourniture de la</u> <u>prestation</u>.

### Et sur mon décompte trimestriel de TVA ?

Il sera possible de déclarer pour la première fois aux nouveaux taux d'imposition dans le décompte du 3e trimestre ou du mois de juillet 2023.

Comme les taux d'imposition en vigueur jusqu'à fin 2017 ne sont plus indiqués dans les décomptes disponibles, les chiffres d'affaires issus de prestations antérieures au 1er janvier 2018 doivent être communiqués par écrit à l'AFC en dehors du décompte.

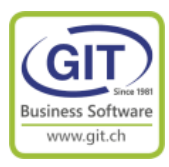

# Partie 1

# Dans l'exercice 2023 Que faire dans WinEUR en comptabilité et facturation

## Avant la création de l'exercice 2024 !

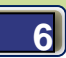

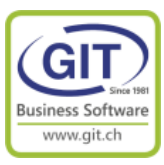

### **Etape 1 – Vérifiez votre plan comptable**

# Attention vérifiez vos comptes de charges et produits ainsi que vos comptes de taxes

#### ATTENTION

Certains utilisateurs pour simplifier le décompte de taxes :

- Comptabilisent dans des comptes différents de TVA du / récupérable suivant le taux de TVA

et/ou

- Comptabilisent dans des comptes de charges / produits suivant le taux de TVA

#### Exemple

| 🕙 TVA23 - P               | lan compta | able          |                              |                |          |           |          |               |      | -   |           | × |
|---------------------------|------------|---------------|------------------------------|----------------|----------|-----------|----------|---------------|------|-----|-----------|---|
| Fichier                   | Affichage  | e Outils Aide |                              |                |          |           |          |               |      |     |           |   |
| <b>I</b>                  |            |               |                              |                |          |           |          |               |      |     |           |   |
| <ul> <li>Liste</li> </ul> | (          | Arborescence  |                              |                |          |           |          |               |      |     |           |   |
| Compte                    |            | Monnaie       | Intitulé                     | Type Structure | Nature   | Туре      | Réévalua | t Ventilation | Taxe | Cat | égorie TF |   |
| 125                       |            |               | TVA RECUPERABLE              | Groupe         | Actif    |           |          |               |      |     |           |   |
|                           | 12520      | CHF           | TVA 7.7% SUR FRAIS GENERAUX  | Compte         | Actif    | Normal    |          |               |      |     |           | ^ |
|                           | 12530      | CHF           | TVA 2.5% SUR FRAIS GENERAUX  | Compte         | Actif    | Normal    |          |               |      |     |           |   |
|                           | 12550      | CHF           | TVA 7.7% ACHATS MARCHANDISES | Compte         | Actif    | Normal    |          |               | 0    |     |           |   |
|                           | 12560      | CHF           | TVA 3.7% HEBERGEMENT         | Compte         | Actif    | Normal    |          |               |      |     |           |   |
| 126                       |            |               | TVA RECUPERABLE              | Groupe         | Actif    |           | 45       |               |      |     |           |   |
|                           | 12620      | CHF           | TVA 8.1% SUR FRAIS GENERAUX  | Compte         | Actif    | Normal    |          |               |      |     |           |   |
|                           | 12630      | CHF           | TVA 2.6% SUR FRAIS GENERAUX  | Compte         | Actif    | Normal    |          |               |      |     |           |   |
|                           | 12650      | CHF           | TVA 8.1% ACHATS MARCHANDISES | Compte         | Actif    | Normal    |          |               |      |     |           |   |
|                           | 12660      | CHF           | TVA 3.8% HEBERGEMENT         | Compte         | Actif    | Normal    |          |               |      |     |           |   |
| 130                       |            |               | MATERIEL INFORMATIQUE        | Groupe         | Actif    |           |          |               |      |     |           |   |
|                           | 13010      | CHF           | MATERIEL COURS               | Compte         | Actif    | Immobili. |          |               |      |     |           |   |
|                           |            |               |                              |                |          |           |          |               |      |     |           |   |
|                           |            |               | 7/4 0/15                     |                |          |           |          |               |      |     |           | ~ |
| 237                       | 00740      | 015           | TVA DUE                      | Groupe         | Passir   | Manual    |          |               |      |     |           |   |
|                           | 23740      | CHF           | TVA DUE 7.7%                 | Compte         | Passif   | Normal    |          |               |      |     |           | ^ |
|                           | 23/45      | CHF           | IVA DUE 2.5 %                | Compte         | Passir   | Normal    |          |               |      |     |           | _ |
|                           | 23750      | CHF           | TVA DUE 8.1 %                | Compte         | Passit   | Normal    |          |               |      |     |           |   |
|                           | 23755      | CHF           | TVA DUE 2.6 %                | Compte         | Passif   | Normal    | 63       |               |      |     |           |   |
|                           |            |               |                              |                |          |           |          |               |      |     |           |   |
|                           |            |               |                              |                |          |           |          |               |      |     |           |   |
| 300                       |            |               | VENTES                       | Groupe         | Produits |           |          |               |      |     |           |   |
|                           | 30000      | CHF           | VENTES 7.7%                  | Compte         | Produits | Normal    |          |               |      |     |           | _ |
|                           | 30010      | CHF           | VENTES 8.1%                  | Compte         | Produits | Normal    |          |               |      |     |           |   |
|                           |            |               |                              |                |          |           |          |               |      |     |           |   |
| 400                       |            |               | ACHATE                       | Crauma         | Charges  |           |          |               |      |     |           |   |
| 400                       | 40000      | CHE           |                              | Groupe         | Charges  | Marmal    |          |               |      |     |           |   |
|                           | 40000      | CHF           |                              | Compte         | charges  | Normal    | N        |               |      |     |           |   |
|                           | 40010      | CHF           | ACHA15 8,1%                  | Compte         | unarges  | ivormal   | 6        | <b>b</b>      |      |     |           |   |

Si vous êtes dans ce cas de figure, vous devez dupliquer les comptes de TVA et/ou chiffre d'affaires

Utilisez la fonction copier / coller un compte.

Placez-vous sur le compte à copier, bouton droit de souris et coller un créant un nouveau compte

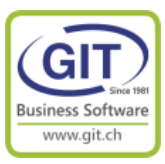

### Etape 2 – Créer les nouveaux codes de taxe

### En comptabilité comme pour la facturation

Attention même si vous n'allez pas émettre des factures avec les nouveaux taux, vous allez recevoir, ou vous avez déjà reçu, des factures fournisseurs avec des taux à 7.7% et 8.1%.

Par exemple toutes les factures d'abonnements sur une périodes qui court sur les années 2023 et 2024. (Par exemple la facture annuelle de renouvellement du contrat d'assistance GIT)

Vous devez créer de nouveaux codes de taxes avec les nouveaux taux.

#### **ATTENTION**

Si vous devez renommer un code de taxe, vous devez impérativement le faire **<u>après</u>** la révision de la comptabilité 2022 et **<u>avant</u>** de créer la nouvelle année fiscale 2024.

#### Sinon

La reprise de solde 2022 -> 2023 ne pourra pas se faire (Blocage dû à non-concordance des codes de taxes entre les deux exercices)

La reprise de solde 2023 -> 2024 ne reprendra pas les nouveaux codes taxes de l'exercice 2023, Il faudra refaire la création des nouveaux codes de taxes dans l'exercice 2024

#### SOYEZ COHERENT

Essayez dans la mesure du possible d'être cohérent et logique dans la définition de vos codes, par exemple tous vos codes de ventes sont regroupés ainsi que les codes d'achats.

#### **NETTOYEZ**

Supprimer les anciens codes de TVA. Si l'ancien code est encore utilisé, le programme ne vous permettra pas la suppression

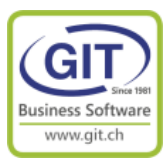

### Option de menu en comptabilité et/ou facturation

| Comptabilité - TVA TVA23                                                                                                    | }      |      | Facturation TVA TVA23                                                                                                    |
|----------------------------------------------------------------------------------------------------|--------|------|----------------------------------------------------------------------------------------------------|
| Fichier Fonctions<br>TVA<br>▼▲                                                                                                    | Outils | Aide | Fichier Fonctions Outils Aide                                                                                                    |
| <ul> <li>Affichage et Impression</li> <li>Rapports / Formats</li> <li>Fichiers de base</li> <li>Plan comptable</li> <li>Monnaies et cours</li> <li>Tiers</li> <li>Factures</li> <li>Analytique</li> <li>Références</li> <li>Traitements périodiques</li> <li>Import / Export</li> <li>Utilitaires</li> </ul> |        |      | + Création rapide<br>> Transactions<br>> Affichage et Impressions<br>> Rapports - Formats<br>• Fichiers de base<br>- Article<br>- Client<br>- Fournisseur<br>- Type de client<br>• Références facturation<br>- Famille<br>- Catégorie<br>- Fabricant<br>- Marque<br>- Unité de stock<br>- Profession<br>- Région<br>- Genre<br>- Livraison<br>- Vendeurs<br>- Prix<br>- Rabais client<br>- Rabais client<br>- Rabais client<br>- Rabais client<br>- Rabais article<br>- Conditions de règlement<br>- Echéances multiples<br>- Taxe<br>- Monnaie<br>- Langue<br>- Types d'encaissement<br>> Références time-sheets<br>> Néférences time-sheets<br>- Traitements périodiques<br>- Import / Export<br>- Utilitaires |

### C'est le même programme et les mêmes données

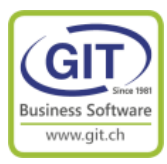

### Etape 2 – Créer les nouveaux codes de taxe (suite)

Utilisez la fonction copier un code taxe.

Placez-vous sur le code de taxe à copier, bouton droit de souris et sélectionnez l'option copier

| Fichier                                |                                                                                                    |                                                                                          |                      |              |                                                                                                    |                                                   |     |
|----------------------------------------|----------------------------------------------------------------------------------------------------|------------------------------------------------------------------------------------------|----------------------|--------------|----------------------------------------------------------------------------------------------------|---------------------------------------------------|-----|
|                                        | Affichage Aide                                                                                                    |                                                                                          |                      |              |                                                                                                    |                                                   |     |
|                                        |                                                                                                    |                                                                                          |                      |              |                                                                                                    |                                                   |     |
|                                        |                                                                                                    |                                                                                          |                      |              | Ventilation                                                                                                    |                                                   | _   |
| de                                     | Intitulé                                                                                                    | Taux                                                                                     | Calcul               | Liqu./Tiers  | Cpte TVA/Ventes                                                                                                    | Cpte TVA/Achats                                   |     |
|                                        | TVA 0% Export                                                                                                    | 0.0000                                                                                   | [0]                  | $\checkmark$ |                                                                                                    |                                                   |     |
|                                        | TVA 0% Import                                                                                                    | 0.0000                                                                                   | [0]                  |              | -                                                                                                    | -                                                 |     |
| )                                      | TVA Ventes 7.7% - 302                                                                                                    | 7.7000                                                                                   | [0]                  |              | 23740-CHF                                                                                                    | -                                                 |     |
|                                        | TVA ventes 2.5% - 312                                                                                                    | 2.5000                                                                                   | [0]                  |              | 23745-CHF                                                                                                    | -                                                 |     |
|                                        | TVA 7.7% Achats+Services                                                                                                    | 7.7000                                                                                   | [0]                  |              | -                                                                                                    | 12550-CHF                                         |     |
| ,                                      | TVA 2.5% Invest+Frais généraux                                                                                                    | 2 5000                                                                                   | [0]                  |              | -                                                                                                    | 12520-CHF                                         |     |
|                                        | TVA 3.7% Hébergement                                                                                                    | 3,7000                                                                                   | [0]                  |              | -                                                                                                    | 12560-CHF                                         |     |
| 1                                      | TVA Importation de services                                                                                                    | 7.7000                                                                                   | [7]                  |              | -                                                                                                    | 12520-CHF                                         |     |
| 9                                      | Code de taxe multiple                                                                                                    | 0.0000                                                                                   | [0]                  | $\checkmark$ |                                                                                                    |                                                   |     |
|                                        |                                                                                                    |                                                                                          |                      |              |                                                                                                    |                                                   |     |
|                                        |                                                                                                    |                                                                                          |                      |              |                                                                                                    |                                                   |     |
|                                        |                                                                                                    |                                                                                          |                      |              |                                                                                                    |                                                   |     |
|                                        |                                                                                                    |                                                                                          |                      |              |                                                                                                    |                                                   |     |
|                                        |                                                                                                    |                                                                                          |                      |              |                                                                                                    |                                                   |     |
|                                        |                                                                                                    |                                                                                          |                      |              |                                                                                                    |                                                   |     |
|                                        |                                                                                                    |                                                                                          |                      |              |                                                                                                    |                                                   |     |
|                                        |                                                                                                    |                                                                                          |                      |              |                                                                                                    |                                                   |     |
|                                        |                                                                                                    |                                                                                          |                      |              |                                                                                                    |                                                   |     |
|                                        |                                                                                                    |                                                                                          |                      |              |                                                                                                    |                                                   | _   |
|                                        |                                                                                                    |                                                                                          |                      |              |                                                                                                    | Modifier Suppri                                   |     |
|                                        |                                                                                                    |                                                                                          |                      |              | Insérer Consulter                                                                                                    | Mounter Suppri                                    | me  |
|                                        |                                                                                                    |                                                                                          |                      |              | Insérer Consulter                                                                                                    | Houmer Suppr                                      | ne  |
|                                        |                                                                                                    |                                                                                          |                      |              | Insérer Consulter                                                                                                    | Mounter                                           | ne  |
| bre total<br>TVA23 -                   | d'enregistrements : 11<br>Mise à jour des taxes                                                                                                    |                                                                                          |                      |              | Insérer Consulter                                                                                                    | Quit                                              | ter |
| nbre total<br>TVA23 -<br>Fichier       | d'enregistrements : 11<br>Mise à jour des taxes<br>Affichage Aide                                                                                                    |                                                                                          |                      |              | Insérer Consulter                                                                                                    | Quit                                              | ter |
| bre total<br>TVA23 -<br>ichier         | d'enregistrements : 11<br>Mise à jour des taxes<br>Affichage Aide                                                                                                    |                                                                                          |                      |              | Insérer Consulter                                                                                                    | Quit                                              | ter |
| nbre total<br>TVA23 -<br>Fichier       | d'enregistrements : 11<br>Mise à jour des taxes<br>Affichage Aide                                                                                                    |                                                                                          |                      |              | Insérer Consulter                                                                                                    | Quit                                              | ter |
| bre total<br>TVA23 -<br>ichier<br>de   | d'enregistrements : 11<br>Mise à jour des taxes<br>Affichage Aide<br>Intitulé                                                                                                    | Taux                                                                                     | Calcul               | Liqu./Tiers  | Insérer Consulter                                                                                                    | Cpte TVA/Achats                                   | ter |
| bre total<br>TVA23 -<br>ichier<br>de   | d'enregistrements : 11<br>Mise à jour des taxes<br>Affichage Aide<br>Intitulé<br>TVA 0% Export<br>TVA 0% Export                                                                                                    | Taux<br>0.0000                                                                           | Calcul<br>[0]        | Liqu./Tiers  | Insérer Consulter Unsérer Ventilation Cpte TVA/Ventes                                                                                                    | Cpte TVA/Achats                                   | ter |
| bre total<br>TVA23 -<br>ichier<br>de   | d'enregistrements : 11<br>Mise à jour des taxes<br>Affichage Aide<br>Intitulé<br>TVA 0% Export<br>TVA 0% Import<br>TVA 0% Import                                                                                                    | Taux<br>0.0000<br>0.0000                                                                 | Calcul<br>[0]<br>[0] | Liqu./Tiers  | Unsérer Consulter<br>Ventilation<br>Cpte TVA/Ventes                                                                                                    | Cpte TVA/Achats                                   | ter |
| bre total<br>TVA23 -<br>ichier<br>de   | d'enregistrements : 11<br>Mise à jour des taxes<br>Affichage Aide<br>Intitulé<br>TVA 0% Export<br>TVA 0% Export<br>TVA 0% Import<br>TVA Ventes 7.7% - 302<br>TVA ventes 2.5% - 312                                                                                                    | Taux<br>0.0000<br>0.0000<br>Insérer                                                      | Calcul<br>[0]<br>[0] | Liqu./Tiers  | Unsérer Consulter<br>Ventilation<br>Cpte TVA/Ventes                                                                                                    | Cpte TVA/Achats                                   | ter |
| bre total<br>TVA23 -<br>ichier         | d'enregistrements : 11<br>Mise à jour des taxes<br>Affichage Aide<br>Intitulé<br>TVA 0% Export<br>TVA 0% Import<br>TVA 0% Import<br>TVA Ventes 7.7% - 302<br>TVA ventes 2.5% - 312<br>TVA ventes 2.5% - 312                                                                                                    | Taux<br>0.0000<br>0.0000<br>Insérer<br>Consulter                                         | Calcul<br>[0]<br>[0] | Liqu./Tiers  | Insérer Consulter<br>Ventilation<br>Cpte TVA/Ventes<br>23740-CHF<br>23745-CHF                                                                                                    | Cpte TVA/Achats                                   | ter |
| ibre total<br>TVA23 -<br>ichier        | d'enregistrements : 11<br>Mise à jour des taxes<br>Affichage Aide<br>Intitulé<br>TVA 0% Export<br>TVA 0% Import<br>TVA Ventes 7.7% - 302<br>TVA ventes 2.5% - 312<br>TVA 7.7% Achats +Services<br>TVA 7.7% Invest+Frais généraux                                                                                                    | Taux<br>0.0000<br>0.0000<br>Insérer<br>Consulter<br>Modifier                             | Calcul<br>[0]        | Liqu./Tiers  | Unsérer Consulter<br>Ventilation<br>Cpte TVA/Ventes<br>23740-CHF<br>23745-CHF                                                                                                    | Cpte TVA/Achats                                   | ter |
| ibre total<br>TVA23 -<br>iichier       | d'enregistrements : 11<br>Mise à jour des taxes<br>Affichage Aide<br>Intitulé<br>TVA 0% Export<br>TVA 0% Import<br>TVA ventes 7.7% - 302<br>TVA ventes 2.5% - 312<br>TVA 7.7% Achats +Services<br>TVA 7.7% Invest +Frais généraux<br>TVA 2.5% Invest +Frais généraux                                                                                                  | Taux<br>0.0000<br>0.0000<br>Insérer<br>Consulter<br>Modifier                             | Calcul<br>[0]        | Liqu./Tiers  | Insérer Consulter<br>Ventilation<br>Cpte TVA/Ventes<br>-<br>23740-CHF<br>23745-CHF<br>-<br>-                                                                                      | Cpte TVA/Achats                                   | ter |
| ibre total<br>TVA23 -<br>iichier       | d'enregistrements : 11<br>Mise à jour des taxes<br>Affichage Aide<br>Intitulé<br>TVA 0% Export<br>TVA 0% Export<br>TVA 0% Export<br>TVA ventes 7.7% - 302<br>TVA ventes 2.5% - 312<br>TVA 7.7% Invest+Frais généraux<br>TVA 7.7% Invest+Frais généraux<br>TVA 3.7% Hébergement                                                                                        | Taux<br>0.0000<br>0.0000<br>Insérer<br>Consulter<br>Modifier<br>Supprime                 | Calcul<br>[0]<br>[0] | Liqu./Tiers  | Insérer Consulter<br>Ventilation<br>Cpte TVA/Ventes<br>-<br>23740-CHF<br>23745-CHF<br>-<br>-<br>-<br>-<br>-<br>-                                                                  | Cpte TVA/Achats                                   | ter |
| bre total<br>TVA23 -<br>ichier         | d'enregistrements : 11<br>Mise à jour des taxes<br>Affichage Aide<br>Intitulé<br>TVA 0% Export<br>TVA 0% Export<br>TVA 0% Import<br>TVA Ventes 7.7% - 302<br>TVA ventes 2.5% - 312<br>TVA 7.7% Invest+Frais généraux<br>TVA 2.5% Invest+Frais généraux<br>TVA 3.7% Hébergement<br>TVA Importation de services                                                         | Taux<br>0.0000<br>0.0000<br>Insérer<br>Consulter<br>Modifier<br>Supprimer<br>Copier le c | Calcul<br>[0]<br>[0] | Liqu./Tiers  | Unsérer Consulter<br>Ventilation<br>Cpte TVA/Ventes<br>-<br>23740-CHF<br>23745-CHF<br>-<br>-<br>-<br>-<br>-<br>-<br>-<br>-<br>-<br>-<br>-<br>-<br>-<br>-<br>-<br>-<br>-<br>-<br>- | Cpte TVA/Achats                                   | ter |
| bbre total<br>TVA23 -<br>iichier<br>de | d'enregistrements : 11<br>Mise à jour des taxes<br>Affichage Aide<br>Intitulé<br>TVA 0% Export<br>TVA 0% Export<br>TVA 0% Import<br>TVA Ventes 2.5% - 312<br>TVA ventes 2.5% - 312<br>TVA 7.7% Achats +Services<br>TVA 7.7% Invest +Frais généraux<br>TVA 2.5% Invest +Frais généraux<br>TVA 3.7% Hébergement<br>TVA Importation de services<br>Code de taxe multiple | Taux<br>0.0000<br>0.0000<br>Insérer<br>Consulter<br>Modifier<br>Supprime<br>Copier le c  | Calcul<br>[0]<br>[0] | Liqu./Tiers  | Insérer Consulter Ventilation Cpte TVA/Ventes 23745-CHF 23745-CHF                                                                                                    | Cpte TVA/Achats  Cpte TVA/Achats  Cpte TVA/Achats | ter |

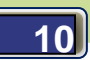

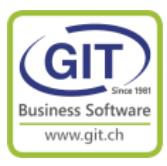

| 🕙 TVA23 - I  | Mise à jour des taxes            |                           |               |                    | 5)-5                      |                 | ×      |
|--------------|----------------------------------|---------------------------|---------------|--------------------|---------------------------|-----------------|--------|
| Fichier      | Affichage Aide                   |                           |               |                    |                           |                 |        |
| 8            |                                  |                           |               |                    |                           |                 |        |
| <31          |                                  |                           |               |                    |                           |                 |        |
|              |                                  |                           |               |                    | Ventilation               |                 |        |
| Code         | Intitulé                         | Taux                      | Calcul        | Liqu./Tiers        | Cpte TVA/Ventes           | Cpte TVA/Achats | $\sim$ |
| 1            | TVA 0% Export                    | 0.0000                    | [0]           | $\checkmark$       |                           |                 | $\sim$ |
| 2            | TVA 0% Import                    | 0.0000                    | [0]           |                    | -                         | -               |        |
| 10           | TVA Ventes 7.7% - 302            | 7.7000                    | [0]           |                    | 23740-CHF                 | -               |        |
| 11           | TVA 22 Eicha tava                | 0.5000                    | [0]           |                    | 00745 OUE                 |                 | ~      |
| 15           | VA25 - FICHE taxe                |                           |               |                    |                           |                 | $\sim$ |
| 10           | Taxe Ventilation des vente       | ventilation des achats    |               |                    |                           |                 |        |
| 18           | Code taxe                        | 110                       |               |                    |                           |                 |        |
| 19           |                                  | 110                       |               |                    |                           |                 |        |
| 999          | Intitulé                         | TVA Ventes 8.1% - 303     |               |                    |                           |                 |        |
|              | Taux multiples                   |                           |               |                    |                           |                 |        |
|              | Options de calcul                | [0] Saisie du TTC, enregi | strement du T | TC ~               | -0                        |                 |        |
|              | Pourcentage de taxes             | 8.1000                    |               |                    |                           |                 |        |
|              | Facteur d'arrondi                | 0.05 ~                    |               |                    |                           |                 |        |
|              | Ventilation des taxes            | $\checkmark$              |               |                    |                           |                 |        |
|              | Pourcentage de taxes déduct      | tibles                    | 0.0000        |                    |                           |                 |        |
|              | Code taxe utilisé sur les lignes | de liquidité ou de tiers  | $\checkmark$  |                    |                           |                 |        |
|              | Genre                            | Vente $\sim$              |               |                    |                           |                 |        |
|              | Monnaie du décompte              | CHF                       |               |                    |                           |                 |        |
|              | Taux de change                   | Cours du jour             | $\sim$        | Convertir à partir | r de la monnaie d'origine |                 |        |
| Nombre total |                                  |                           |               |                    |                           |                 |        |

### Etape 2 – Créer les nouveaux codes de taxe (suite)

Attention, il faut changer le texte et le pourcentage de taxe. N'oubliez pas de vérifier les comptes de ventilation.

#### **ASTUCE**

Reprenez le même code et ajouter 10 ou 100 au code actuel pour conserver votre logique dans la codification des codes taxes. Exemple le code 10 TVA 7.7% Ventes deviendra 110 TVA 8.1% Ventes

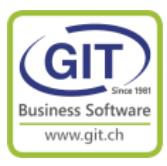

### Etape 2 – Créer les nouveaux codes de taxe (suite)

| 🕙 TVA23 -     | Références                     |        |        |              |                                       | - 0               | ×      |
|---------------|--------------------------------|--------|--------|--------------|---------------------------------------|-------------------|--------|
| Fichier       | Affichage Aide                 |        |        |              |                                       |                   |        |
| E C           |                                |        |        |              |                                       |                   |        |
| 231           |                                |        |        |              |                                       |                   |        |
| Taxes et taux | Analytique Tiers Autres        |        |        |              |                                       |                   |        |
| Taxes Tau     | x d'intérêts Taux de marges    |        |        |              |                                       |                   |        |
|               |                                |        |        |              | Ventilation                           |                   |        |
| Code          | Intitulé                       | Taux   | Calcul | Liqu./Tiers  | Cpte TVA/Ventes                       | Cpte TVA/Achats   | <>     |
| 1             | TVA 0% Export                  | 0.0000 | [0]    | $\checkmark$ | · · · · · · · · · · · · · · · · · · · |                   | $\sim$ |
| 2             | TVA 0% Import                  | 0.0000 | [0]    | $\checkmark$ | -                                     | -                 |        |
| 10            | TVA Ventes 7.7% - 302          | 7.7000 | [0]    | $\checkmark$ | 23740-CHF                             | -                 |        |
| 11            | TVA ventes 2.5% - 312          | 2.5000 | [0]    | $\checkmark$ | 23745-CHF                             | -                 |        |
| 15            | TVA 7.7% Achats+Services       | 7.7000 | [0]    | $\checkmark$ | -                                     | N12550-CHF        |        |
| 16            | TVA 7.7% Invest+Frais généraux | 7.7000 | [0]    | $\checkmark$ | -                                     | 12520-CHF         |        |
| 17            | TVA 2.5% Invest+Frais généraux | 2.5000 | [0]    | $\checkmark$ | -                                     | 12530-CHF         |        |
| 18            | TVA 3.7% Hébergement           | 3.7000 | [0]    | $\checkmark$ | -                                     | 12560-CHF         |        |
| 19            | TVA Importation de services    | 7.7000 | [7]    | $\checkmark$ | -                                     | 12520-CHF         |        |
| 110           | TVA Ventes 8.1%                | 8.1000 | [0]    | $\checkmark$ | 23750-CHF                             | -                 |        |
| 111           | TVA ventes 2.6%                | 2.6000 | [0]    | $\checkmark$ | 23755-CHF                             | -                 |        |
| 115           | TVA 8.1% Achats+Services       | 8.1000 | [0]    | $\checkmark$ | -                                     | 12650-CHF         |        |
| 116           | TVA 8.1% Invest+Frais généraux | 8.1000 | [0]    | $\checkmark$ | -                                     | 12620-CHF         |        |
| 117           | TVA 2.6% Invest+Frais généraux | 2.6000 | [0]    | $\checkmark$ | -                                     | 12630-CHF         |        |
| 118           | TVA 3.8% Hébergement           | 3.8000 | [0]    | $\checkmark$ | -                                     | 12660-CHF         |        |
| 119           | TVA Importation de services    | 7.7000 | [7]    | $\checkmark$ | -                                     | 12620-CHF         |        |
| 999           | Code de taxe multiple          | 0.0000 | [0]    | $\checkmark$ |                                       |                   |        |
|               |                                |        |        |              |                                       |                   |        |
| I             |                                |        |        |              |                                       |                   |        |
|               |                                |        |        |              | Insérer Consulter                     | Modifier Supprin  | her    |
|               |                                |        |        | l            |                                       | - Iounici Cuppini |        |
|               |                                |        |        |              |                                       | Quitt             | er     |
| Nombre tota   | l d'enregistrements : 17       |        |        |              |                                       |                   |        |

#### Code spécial de la TVA multiple

Si vous utilisez les codes de TVA sur les lignes de liquidité ou de tiers Vérifiez l'existence du code de TVA Multiple

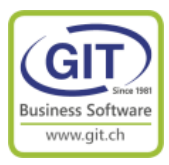

### Etape 3 – En comptabilité – Saisie des écritures Comment saisir une facture avec les deux taux.

Dans la saisie des écritures.

Insérez une nouvelle écriture

#### Insérez une ligne de tiers

#### Entrez le numéro de facture,

| STVA23                    | - Saisie des | écritures     | [Journal pro | ovisoire : 1] |                         |                           |             |             |            |        | $\times$ |
|---------------------------|--------------|---------------|--------------|---------------|-------------------------|---------------------------|-------------|-------------|------------|--------|----------|
| Lignes                    | Afficha      | age O         | ptions       | Outils        | Aide                    |                           |             |             |            |        |          |
| Da <u>t</u> e <b>10/0</b> | 6/23 👻       | <u>P</u> ièce | 2301234      |               | -                       | A extourner               | r           |             |            | 1      | 1        |
| Comp Mon                  | Description  |               |              | Jantité       | М                       | onnaie originale<br>Débit | Crédit      | Dé          | CHF        | Cré    | dit <>   |
|                           |              |               |              |               |                         |                           |             |             |            |        |          |
|                           |              |               |              |               |                         |                           |             |             |            |        |          |
|                           |              |               |              |               |                         |                           |             |             |            |        |          |
|                           |              |               |              |               |                         |                           |             |             |            |        |          |
|                           |              |               |              |               |                         |                           |             |             |            |        |          |
|                           |              |               |              |               |                         |                           |             |             |            |        |          |
|                           |              |               |              |               |                         |                           |             |             |            |        |          |
|                           |              |               |              |               |                         |                           |             |             |            |        |          |
| -                         | Total        |               |              |               |                         |                           |             |             |            | 0      | .00      |
| Compte : 2                | 3050 : Fourr | nisseur: GIT  | SA           |               |                         |                           |             |             |            |        |          |
| Solde = 0.0               | 0 CHF        | Libelle       | 4            |               |                         |                           |             |             |            | Monta  | ant      |
| Dute                      | FIECE        | Libicity      | -            |               |                         |                           |             |             |            | morree | anc -    |
|                           |              |               |              |               |                         |                           |             |             |            |        |          |
| l                         |              |               |              |               |                         |                           |             |             |            |        |          |
| Tiers                     | ~            | GIT           |              |               | СН                      | F 🝷 ? GIT                 | SA          |             |            |        |          |
| Facture                   |              | 2301234       |              |               | Confirm                 | ation                     |             |             |            | ×      |          |
| Taxe                      |              | 0             | * 2          |               |                         | Cette facture n           | 'existe pas | , voulez-v  | vous la cr | éer?   |          |
| Libellé                   |              |               |              |               | $\langle \cdot \rangle$ |                           |             |             |            |        |          |
| CHF                       |              | 0.00          |              |               |                         | <u>O</u> ui               | <u>N</u>    | <u>l</u> on |            |        |          |
|                           |              |               |              | L             |                         |                           |             |             |            | _      |          |

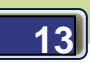

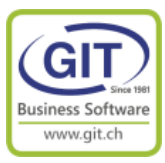

### Etape 3 – En comptabilité – Saisie des écritures (suite)

Dans la fenêtre de création de la facture, Choisissez le code 999 TVA Multiple

L'écran change, décomposez la TVA suivant les informations figurant sur la facture

| 🕙 TVA2    | 23 - Fiche factu | re      |                                           |        |           |                   |            |       |                  |           | - D      | ×           | /P              | E               | 2 🏸       | 15 5      | ų.           |                  | Pag             | ge 1 /1                                                   |                             |                      |
|-----------|------------------|---------|-------------------------------------------|--------|-----------|-------------------|------------|-------|------------------|-----------|----------|-------------|-----------------|-----------------|-----------|-----------|--------------|------------------|-----------------|-----------------------------------------------------------|-----------------------------|----------------------|
| Base p    | Palement Mémo    | D       |                                           |        |           |                   |            |       |                  |           |          |             |                 |                 |           |           |              |                  | GIT-IT          | r sa                                                      |                             |                      |
| Tiers     |                  | GIT     |                                           | CHF    | · 2       | GIT SA            |            | ۲     | TVA23 - Taxes    | multiples | [0]      |             |                 | -               |           | ×         |              |                  | Route<br>1228 F | e de la Galaise 11B<br>Plan-les-Ouates                    |                             |                      |
| Numéro    | de facture       | 2301234 |                                           |        |           | Genre de la fact  | ure Fac    | Tax   | es multiples     |           |          |             |                 |                 |           |           |              |                  |                 |                                                           |                             |                      |
| Libellé   |                  | FACC 23 | 01234 GIT - Contrat ASP                   |        |           |                   |            | 1 coo | de taxe          | 1         | 15 -     | TVA 8.1% Ac | hats+Services   |                 |           |           |              |                  |                 |                                                           |                             |                      |
|           |                  | Echéar  | nces multiples 🗌 Liste d'éch              | éances |           |                   |            | Tau   | ux de taxe       | 8.        | . 1000   |             |                 |                 |           |           |              |                  |                 |                                                           |                             |                      |
| Condition | ns de règlement  |         | et à 30 jours                             | ^ [    | Date de l | a facture         | 10/06/23 • | Tex   | xte              | Ē         |          |             |                 |                 |           |           |              |                  | Genèv           | /e, le 10/06/23                                           |                             |                      |
|           |                  | [1] 30  | l jours fin de mois<br>és réception       |        | Date d'éc | théance           | 10/07/23 • | Mor   | ntant TTC en CH  | F 6       | 43.25    |             |                 |                 |           |           |              |                  |                 |                                                           |                             |                      |
|           |                  | [3] 2 ° | % à 10 jours<br>% à 30 jours              | v (    | Date du p | paiement          | 00/00/00 - | Mor   | ntant taxes en C | HF 4      | 8.20     |             |                 |                 |           |           |              |                  |                 |                                                           |                             |                      |
|           |                  |         |                                           |        | Date de r | nice en nourcuite | 00/00/00   | Mor   | ntant HT en CHE  | 5         | 95.05    |             |                 |                 |           |           |              |                  |                 |                                                           | 100104                      |                      |
|           |                  |         |                                           |        | Date de l | nae en pouraute   | 00/00/00   | l     |                  |           |          |             |                 |                 |           |           |              |                  | Period          | de du 01/07/23 au 30                                      | /06/24                      |                      |
| Code tax  | (e)              | 999     | <ul> <li>Code de taxe multiple</li> </ul> |        |           |                   |            | L     |                  |           |          |             |                 |                 |           |           |              |                  |                 |                                                           |                             |                      |
| there for |                  |         |                                           |        |           |                   |            |       |                  |           |          |             |                 |                 |           |           |              |                  |                 | Prix unitaire                                             |                             | Prix total           |
| Numero    | de dossier       |         |                                           |        |           | CLE.              |            |       |                  |           |          |             | 01              |                 | 4         |           | 0            |                  |                 | 1'200.00                                                  |                             | 1'200.00             |
| Decompo   |                  | Code    | Taux Texte                                |        | πс        | Taxe              | нт         |       |                  |           |          |             | 01              |                 | ~         | uici      | ſ            |                  |                 |                                                           |                             |                      |
|           | <u> </u>         | 15      | 7.7000                                    | 6      | 51.55     | 46.60             | 604.95     |       |                  |           | A        |             | is de paiement  | ; avant         | t le 01/0 | 07/23, éc | héance       | du précédent c   | ontrat.         | Total Hors Taxe                                           |                             | 1'200.00             |
|           |                  | 115     | 8.1000                                    | 6      | 543.25    | 48.20             | 595.05     |       |                  |           |          |             | A en % Montan   | t hors t        | axe I     | Montant   | taxe         | Montant TTC      | 3               | Total taxe                                                |                             | 94.80                |
|           |                  |         | Totaux en CHF                             | 1'2    | 294.80    | 94.80             | 1'200.00   |       |                  |           | +        |             | )               | 604.<br>595     | .95       | 4         | 6.60<br>8.20 | 651.55<br>643.25 |                 | Total à naver CH                                          | (F                          | 1'294 80             |
|           |                  |         |                                           |        |           |                   |            |       | Aiguter Cr       | onsulter  | Modifier | Supprimer   | à LIDE E A      | Coo             | 0.0001    | olo 12    |              |                  | i               | Total a payer on                                          | <u> </u>                    | 1204.00              |
|           |                  |         |                                           |        |           |                   |            |       | Addates of       | onsoner   | Thousand | oopprinter  | IBAN CHS        | 1 0022 8        | 8228 CI   | ale, 121  | 2            |                  |                 | Multi taxe en raison du cha                               | ngement de                  | taux de TVA          |
|           |                  |         |                                           |        |           |                   |            |       |                  |           |          |             | BIC UBSW        | CHZH12          | 2T        | 520 0000  | -            |                  |                 | applicable en Suisse au 1 j<br>Calcul au prorata temporis | anvier 2024<br>de la périor | de de votre contrat. |
|           |                  |         |                                           |        |           |                   |            |       |                  |           |          |             |                 |                 |           |           |              |                  | J               | nos event la récentie                                     |                             |                      |
|           |                  |         |                                           |        |           |                   |            |       |                  |           |          |             | le sera pas ten | u u ass<br>Tout | e inter   | vention   | serai        | t alors factura  | ble au t        | arif en vigueur.                                          | n du pai                    | ement.               |
|           |                  |         |                                           |        |           |                   |            |       |                  |           |          |             | SAV : 02        | 2/309.3         | 39.77     | Ver       | nte : 02     | 22/309.39.88     | Adm             | ministration 022/309.3                                    | 9.99                        |                      |
|           |                  |         |                                           |        |           |                   |            |       |                  |           |          |             | Nous            | vous            | remer     | rcions    | de la o      | confiance qu     | e vous          | s nous témoignez.                                         |                             |                      |
|           |                  |         |                                           |        |           |                   |            |       |                  |           |          |             |                 |                 |           |           |              |                  |                 |                                                           |                             |                      |
|           |                  |         |                                           |        |           |                   |            |       |                  |           |          |             |                 |                 |           |           |              |                  |                 |                                                           |                             |                      |

Le programme décompose la ligne de tiers en fonction des deux codes de taxe

| Lignes Affichage Options Outils Aide                        |    |
|-------------------------------------------------------------|----|
|                                                             |    |
| Date 10/06/23 v Pièce 2301234 v A extourner 6 6             |    |
| Monnaie originale CHF                                       |    |
| Compte Monne Description Quantité Débit Crédit Débit Crédit | <> |
| GIT CHF [F:2301234][T:15] FOURNISSEURS 651.55               |    |
| 12550 CHF TVA 7.7% ACHATS MARCHANDISES 46.60                |    |
| 41011 CHF ASSISTANCE A DISTANCE 604.95                      |    |
| GIT CHF [F:2301234][T:115] FOURNISSEURS 643.25              |    |
| 12650 CHF TVA 8,1% ACHATS MARCHANDISES 48.20                |    |
| 41011 CHF ASSISTANCE A DISTANCE 595.05                      |    |
|                                                             |    |

Le montant de la facture pour les encaissements / paiement et des rappels sera sur le montant TTC de la facture.

| 🕙 TVA23 - | Factures |            |              |             |        |              |             |                  |        |                         |              | - 🗆        | >    | <      |
|-----------|----------|------------|--------------|-------------|--------|--------------|-------------|------------------|--------|-------------------------|--------------|------------|------|--------|
| Fichier   | Affich   | age Outils | Aide         |             |        |              |             |                  |        |                         |              |            |      |        |
| I 🎾       |          |            |              |             |        | Afficher les | Clients & F | ournisseurs      | $\sim$ | Liste <u>t</u> riée par | Par numéro d | e facture  | `    | 1      |
|           |          |            |              |             |        |              | Mo          | onnaie originale |        |                         | CHF          |            |      |        |
| Facture   | Monnai   | Tiers      | Date facture | Date échéan | Nature | Nivea        | Facturé     | Payé             | Solde  | Facturé                 | Payé         | Solde      | Stop | $\sim$ |
| 2301234   | CHF      | GIT        | 10/06/23     | 10/07/23    | FACF   | 0            |             |                  |        | (1'294.80)              | 0.00         | (1'294.80) |      | ^      |
|           |          |            |              |             | •      |              |             |                  |        |                         |              |            |      |        |

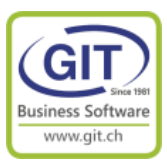

### Etape 3 – En comptabilité –IZIClik

Lors de la première reconnaissance IZIClik, le programme ne reconnait pas les deux codes taxes

| TVA23 - Reconnaissance automatique de factures                 |                                                                                                    |                                                                                                    |                   |                                 | - 1                                    | ) × c          |
|----------------------------------------------------------------|----------------------------------------------------------------------------------------------------|----------------------------------------------------------------------------------------------------|-------------------|---------------------------------|----------------------------------------|----------------|
| Fichier Edition Vue Aide                                       |                                                                                                    |                                                                                                    |                   |                                 |                                        |                |
| Toutes A Compléter A Pré-comptabiliser >> Documents IDE/No TVA | < 🔍 Q Page 1                                                                                                    | de 2                                                                                                    | >                 | IDE / no TVA                    |                                        | ?              |
| 7. TMP0000                                                     |                                                                                                    |                                                                                                    |                   | compte ters                     | GIT SA                                 | •              |
|                                                                | Business Software                                                                                                    |                                                                                                    |                   | No facture<br>Date facture      | 2304321                                |                |
|                                                                | Since 1981                                                                                                    |                                                                                                    |                   | Monnaie                         | CHF                                    |                |
|                                                                |                                                                                                    | GIT-IT SA<br>Route de la Galaise 11B<br>1228 Plan les Quates                                                                   |                   | Facture hors-taxes              | Note de crédit                         |                |
|                                                                |                                                                                                    | 1220 Flatifies-Quales                                                                                                    |                   | Total TTC<br>Code taxe          | 1294.80                                | -              |
|                                                                | Facture 2304321                                                                                                    | Genève, le 20/06/23                                                                                                    |                   | Montant TVA                     | •                                      |                |
|                                                                | Client n° :<br>N. réf. :                                                                                                    |                                                                                                    |                   |                                 |                                        | jouter TVA (+) |
|                                                                | Service ASP, renouvellement                                                                                                    | Période du 01/07/23 au 3                                                                                                    | 0/06/24           | Total TTC<br>Total HT           | 1294.80                                |                |
|                                                                | Quantité Désignation de l'article                                                                                                    | Prix unitaire                                                                                                    | Prix total        | Montant dû                      | 1294.80                                |                |
|                                                                | 1 Nos services pour une année                                                                                                    | 1'200.00                                                                                                    | 1'200.00          | No Ref QR                       | 33010500000040540023 +                 |                |
|                                                                | Conditions de paiement : avant le 01/07/23, échéance du précèder                                                                                                    | nt contrat. Total Hors Taxe                                                                                                    | 1'200.00          | No compte QR                    | CH8530005228C02655352                  |                |
|                                                                | Taux TVA en %         Montant hors taxe         Montant taxe         Montant 1           7.70         604.95         46.60         651           8.10         595.05         48.20         643 | TTC Total taxe<br>.55<br>.25 Total à payer CHF                                                                                 | 94.80<br>1'294.80 | IBAN                            | CH8530005228C02655352                  |                |
|                                                                | Payable à : UBS S.A. Case postale, 1260 NYON 1<br>IBAN CH51 0022 8228 C026 5535 2<br>BIC UBSWCH2H12T                                                                                           | Multi taxe en raison du changement de t<br>applicable en Suisse au 1 janvier 2024.<br>Cataul au constat temporis de la oréside | aux de TVA        | Informations de con<br>Charge 1 | ptabilisation                          |                |
|                                                                | GIT ne sera pas tenu d'assurer les prestations du contra<br>Toute intervention serait alors fact                                                                                               | t d'assistance avant la réception du paie<br>urable au tarif en vigueur.                                                       | ment.             | Compte de charge                | 41011 CHF • ?<br>ASSISTANCE A DISTANCE | -              |
|                                                                | SAV : 022/309.39.77 Vente : 022/309.39.8<br>Nous vous remercions de la confiance                                                                                                    | 8 Administration 022/309.39.99<br>que vous nous témoignez.                                                                     |                   | Compte analytique               | * ?                                    |                |
|                                                                |                                                                                                    |                                                                                                    |                   | Libellé                         | • ?                                    |                |
|                                                                |                                                                                                    |                                                                                                    |                   | Homan                           | 0.00                                   | Charge (+)     |
|                                                                |                                                                                                    |                                                                                                    |                   |                                 |                                        |                |
|                                                                | GIT SA - Route de la Galaise 11B - 1228 Plan-les-Ouates - Suisse - Tél.                                                                                                    | +41 22 309 39 99 + info@git.ch + CHE-108.010 22                                                                                | .ch               |                                 |                                        |                |
| 1 factures                                                     |                                                                                                    | y .                                                                                                    |                   | Pré-comptabiliser               | Précédent Suiv                         | lant           |

#### Mais si vous paramétrer les codes de taxes

TVA23 - Reconnaissance automatique de factures

| Fichier               | Edition Vue Aide                                                                                                    |        |
|-----------------------|----------------------------------------------------------------------------------------------------|--------|
| Toutes A<br>Documents | Annuler les modifications et analyser à nouveau<br>Annuler les modifications de toutes les factures et analyser à nouveau<br>Supprimer la facture | -      |
|                       | Remettre le fichier tiff dans le répertoire "à importer"<br>Envoi pour traitement manuel                                                          | Busine |
|                       | Pré-comptabiliser toutes les factures valides                                                                                                    |        |
|                       | Options                                                                                                    |        |
|                       | Paramètres et règles de la société                                                                                                    |        |
|                       |                                                                                                    | _      |

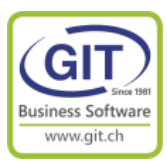

| 🕙 TVA23 - Parar    | mètres et règles de la  | société           |               |                 |              |    | ×       |
|--------------------|-------------------------|-------------------|---------------|-----------------|--------------|----|---------|
| Analyse Pré-com    | nptabilisation          |                   |               |                 |              |    |         |
| Numéro de TV       | 'A ou IDE de la société |                   | CHE-111.2     | 22.333          |              |    |         |
| Filtrage des ti    | ers <sup>2</sup>        |                   | Tous les tie  | rs              | $\sim$       |    |         |
| Codes taxe rec     | onnus                   |                   |               |                 |              |    |         |
| Code taxe 1        |                         | 15 🔹              | TVA 7.7% A    | Achats+Service  | S            |    |         |
| Code taxe 2        |                         | 115 🔹             | TVA 8.1% A    | Achats+Service  | s            |    |         |
| Encaissement d     | e factures              |                   |               |                 |              |    |         |
| Type d'encais      | sement <sup>2</sup>     |                   |               | •               |              |    |         |
| Les valeurs qui ne | e correspondent pas a   | ux règles ci-dess | ous doivent é | êtrre validée m | anuellement. |    |         |
| Minimum            | 1                       | .00               | Maximum       |                 | 10000.00     |    |         |
|                    |                         |                   |               |                 |              | ОК | Annuler |

### Etape 3 – En comptabilité –IZIClik (Suite)

#### Si vous forcer une réanalyse du document pdf

| 🕙 TVA23 - | Reconnaiss | ance autor   | matique d   | le factures                                  |             |
|-----------|------------|--------------|-------------|----------------------------------------------|-------------|
| Fichier   | Edition    | Vue          | Aide        |                                              |             |
| Toutes A  | Annul      | er les mod   | ifications  | et analyser à nouveau                        | Page 1 de 2 |
| Documents | Annul      | er les mod   | ifications  | de toutes les factures et analyser à nouveau |             |
| ? TMPC    | Suppr      | imer la fact | ture        |                                              |             |
|           | Remet      | tre le fichi | er tiff dan | s le répertoire "à importer"                 |             |

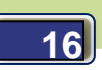

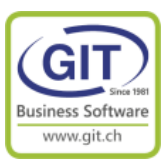

### Etape 3 – En comptabilité –IZIClik (Suite)

Alors le programme reconnait la facture

| TVA22 - Percephoiscone  | co automatiquo do factu |                                                                                                    |                                                                                                    |                        |                     |                        |            |
|-------------------------|-------------------------|----------------------------------------------------------------------------------------------------|----------------------------------------------------------------------------------------------------|------------------------|---------------------|------------------------|------------|
| Fichier Edition         | Vue Aide                | 0                                                                                                    |                                                                                                    |                        |                     |                        |            |
| Ficher Edition          | VUE AIGE                |                                                                                                    |                                                                                                    |                        |                     |                        |            |
| Toutes A Complèter A Pr | ré-comptabiliser >>     | < ex Page                                                                                                    | 1 de 2                                                                                                    | >                      | IDE / no TVA        | CHE-108.010.221        | ?          |
| Documents               | IDE/NO IVA              |                                                                                                    |                                                                                                    |                        | Compte tiers        | GIT CHF • ?            | 0          |
|                         | CHE-108.010.221         |                                                                                                    |                                                                                                    |                        |                     | GIT SA                 |            |
|                         |                         | Business Software                                                                                                    |                                                                                                    |                        | No facture          | 2304321                |            |
|                         |                         |                                                                                                    |                                                                                                    |                        | Date facture        | 20/06/23 🔹             |            |
|                         |                         | Since 1981                                                                                                    |                                                                                                    |                        | Monnaie             | CHF •                  |            |
|                         |                         | SILCE 1981                                                                                                    | CIT.IT SA                                                                                                   |                        | Each re hors-tayes  | Note de crédit         |            |
|                         |                         |                                                                                                    | Route de la Galaise 11B                                                                                     |                        | TVA 1               |                        |            |
|                         |                         |                                                                                                    | 1228 Plan-les-Ouates                                                                                        |                        | Total TTC -         | 651.55                 | -          |
|                         |                         |                                                                                                    |                                                                                                    |                        | Code taxe           | 15 • 7.7%              |            |
|                         |                         | Easture and tool                                                                                                    |                                                                                                    |                        | Montant TVA         | 46.60                  |            |
|                         |                         | Facture 2304321                                                                                                    | Genève, le 20/06/23                                                                                         |                        | Total HT            | 604.95                 |            |
|                         |                         | Client n° :                                                                                                    |                                                                                                    |                        | TVA 2               |                        |            |
|                         |                         | N. ret. :<br>Service ASP, renouvellement                                                                                                 | Période du 01/07/23 au                                                                                      | 30/06/24               | Total Tus           | 643.25                 |            |
|                         |                         | GEFF                                                                                                    |                                                                                                    |                        | Code taxe           | 115 • 8.1%             |            |
|                         |                         | Quantité Désignation de l'article                                                                                                    | Prix unitaire                                                                                               | Prix total             | Montant TVA         | 48.20                  |            |
|                         |                         | 1 Nos services pour une année                                                                                                    | 1'200.00                                                                                                    | 1'200.00               | Total HT            | 595.05                 | -          |
|                         |                         | Taux TVA en % Montant hors taxe du précéd                                                                                                | ent contrat. Total Hors Taxe                                                                                | 1'200.00               |                     |                        |            |
|                         |                         | Taux TVA en % Montant hors taxe Montant taxe Montant                                                                                     | TTC Total taxe                                                                                              | 94.80                  | Total TTC           | 1294.80                |            |
|                         |                         | 8.10 595.05 46.20 64                                                                                                    | 325 Total à payer CHF                                                                                       | 1'294.80               | Total HT            | 1200.00                |            |
|                         |                         | Payable à : UBS S.A. Case postale, 1260 NYON 1<br>IBAN CH51 0022 8228 C026 5535 2<br>BICL IBBMCH741 022 8228 C026 5535 2                 | Multi taxe en raison du changement d<br>applicable en Suisse au 1 janvier 202                               | te taux de TVA.<br>14. | Montant dû          | 1294.80                |            |
|                         |                         |                                                                                                    | Calcul au prorata temporis de la pério                                                                      | ode de votre contrat.  | No Ref QR           | 33010500000040540023 + |            |
|                         |                         | GI ne sera pas tenu d'assurer les prestations du contr<br>Toute intervention serait alors fac<br>SAV : 022/309.39.77 Vente : 022/309.39. | at d'assistance avant la reception du pa<br>turable au tarif en vigueur.<br>88 Administration 022/309.39.99 | ilement.               | No compte QR        | CH8530005228C02655352  |            |
|                         |                         | Nous vous remercions de la confiance                                                                                                    | e que vous nous témoignez.                                                                                  |                        | IBAN                | CH8530005228C02655352  |            |
|                         |                         |                                                                                                    |                                                                                                    |                        | Informations de com | ptabilisation          |            |
|                         |                         |                                                                                                    |                                                                                                    |                        | Compte de charge    | 41011 CHE + 1          |            |
|                         |                         |                                                                                                    |                                                                                                    |                        | compte de charge    | ASSISTANCE A DISTANCE  |            |
|                         |                         |                                                                                                    |                                                                                                    |                        | Compte analytique   |                        | 1          |
|                         |                         |                                                                                                    |                                                                                                    |                        | Libellé             | - 7                    |            |
|                         |                         | GIT SA + Route de la Galaise 11B + 1228 Plan-les-Ouates + Suisse + Tél                                                                   | . +41 22 309 39 99 + info@git.ch + CHE-108.010                                                              | 1.221 TVA              | Montant             | 1'200.00               | Chame (+   |
| <                       | >                       |                                                                                                    | www.gi                                                                                                    | t.ch                   |                     |                        | charge (*) |
| 1 factures              |                         |                                                                                                    |                                                                                                    |                        | Pré-comptabiliser   | Précédent Si           | Jivant     |

### Et crée l'écriture correspondante

| 🕙 ти          | A23 - Sai | sie des écritu | res [Journal prov | visoire : 2] |         |          |                   |        | _        |     | ×       |
|---------------|-----------|----------------|-------------------|--------------|---------|----------|-------------------|--------|----------|-----|---------|
| Ligr          | nes /     | Affichage      | Impression        | Tableur      | Options | Outils   | Aide              |        |          |     |         |
| Da <u>t</u> e | 20/06/23  | ▼ Pièce        | 2301235           |              | ▼ A ex  | ktourner |                   |        |          | 1   | 5       |
|               |           |                |                   |              |         |          | Monnaie originale |        | CHF      |     |         |
| Compte        | Monr      | a Description  | 1                 |              | Qua     | antité   | Débit             | Crédit | Débit    | Cré | édit <> |
| GIT           | CHF       | [F:230432      | 1][T:15] FOURNI   | SSEURS       |         |          |                   |        |          | 651 | 1.55    |
| 12550         | CHF       | TVA 7.7%       | ACHATS MARCH      | ANDISES      |         |          |                   |        | 46.60    |     |         |
| GIT           | CHF       | [F:230432      | 1][T:115] FOURN   | ISSEURS      |         |          |                   |        |          | 643 | 3.25    |
| 12650         | CHF       | TVA 8.1%       | ACHATS MARCH      | ANDISES      |         |          |                   |        | 48.20    |     |         |
| 41011         | CHF       | ASSISTANC      | CE A DISTANCE     |              |         |          |                   |        | 1'200.00 |     |         |
|               |           |                |                   |              |         |          |                   |        |          |     |         |
| 11011         | Crit      | 1001011111     |                   |              |         |          |                   |        | 1200.00  |     |         |

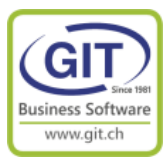

### **Etape 4 – En facturation – dans l'exercice 2023**

| 6   | 👌 WinE   | UR  |         |      |          |             |       |   |               |          |          |             | _  |           | ×      |   |
|-----|----------|-----|---------|------|----------|-------------|-------|---|---------------|----------|----------|-------------|----|-----------|--------|---|
|     | Fichie   | r   | Outils  | Aide |          |             |       |   |               |          |          |             |    |           |        |   |
| Į   | J.       | T   | <u></u> | >    | <b>@</b> | 0           | $\gg$ | 8 |               |          |          |             |    |           |        |   |
| Co  | de socié | été |         |      | Nom o    | de la socié | été   |   | Chemin des d  | lonnées  | importer | comptabilis | <> |           | -      | ^ |
| ти  | A23      |     |         |      | TVA      |             |       |   | c:\oit\eurdat | <i> </i> |          | 1           |    | 3         |        |   |
| TV  | A23      |     |         |      | TVA      |             |       |   | c:\git\eurdat | a\<br>a\ |          | 1           |    | 2         |        |   |
|     |          |     |         |      |          |             |       |   | er greten dat | u (      |          |             |    |           |        |   |
|     |          |     |         |      |          |             |       |   |               |          |          |             |    | Comptabi  | lité   |   |
|     |          |     |         |      |          |             |       |   |               |          |          |             |    | Facturati | on     |   |
|     |          |     |         |      |          |             |       |   |               |          |          |             |    | Titres    | ]      |   |
|     |          |     |         |      |          |             |       |   |               |          |          |             |    | Adresse   | )<br>s |   |
|     |          |     |         |      |          |             |       |   |               |          |          |             | 5  |           |        | J |
| 1   | 5.14     |     |         |      |          |             |       |   |               |          |          |             | *  | _         | _      | * |
| - L | 5.14     |     |         |      |          |             |       |   |               |          |          |             |    |           |        |   |

Quitter les programmes de comptabilité et allez dans la facturation

#### En 2023 pas de modification de codes de TVA dans les tiers et les articles/prestations

Il y a un problème, pour les sociétés émettant des factures sur une période par exemple, des abonnements, des loyers, des écolages, des contrats d'assistances sur une période à cheval entre les années 2023 et 2024

Dans le menu de facturation allez dans les transactions périodiques

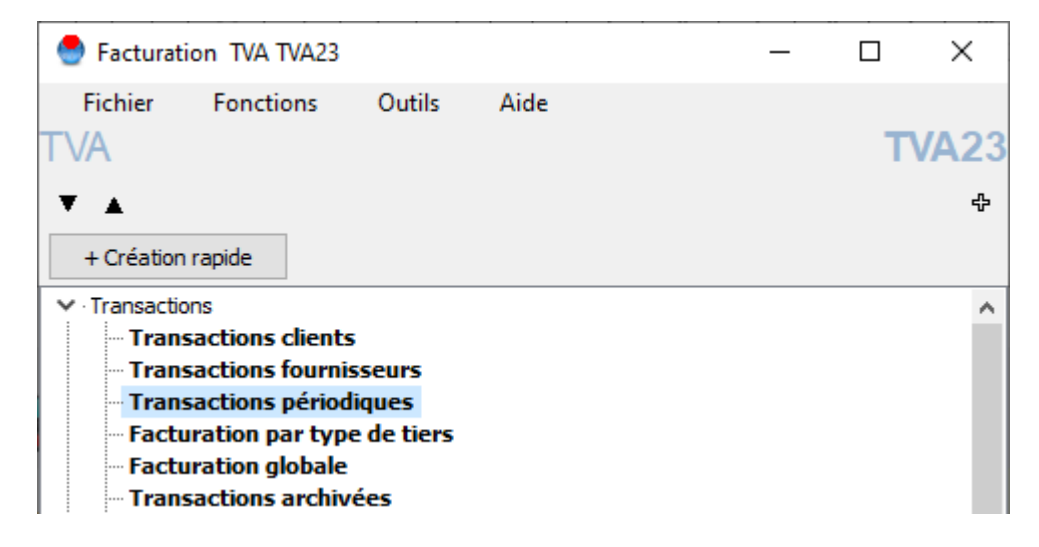

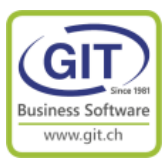

#### 😔 TVA23 - Transactions périodiques П × Fichier Affichage Outils Aide Transactions périodiques 🚷 🎾 🥐 ∑ 🗟 🛛 🗆 🖾 OF CM BU FA NC ND Première colonne Référence 👻 Début période Code client Nom du client Note 2 Type Numéro Mon. Montant TTC Echéance <> 01/07/23 Période 23 et 24 VACHERON Vacheron Constantin FACC 30/06/24 2 CHF 1'077.00 1'077.00 Aiouter Modifier Supprimer Génération Nombre total de transactions : 1 - 00:02:22 Quitter

### Etape 4 – En facturation – Les transactions périodiques

Si la prochaine période à facturer est à cheval entre 2023 et 2024 vous devez décomposer la TVA au prorata temporis sur la période avant le 1<sup>ier</sup> janvier 2024 (TVA à 7.7%) et à partir du 1<sup>ier</sup> janvier 2024 (TVA à 8.1%)

Le programme permet d'émettre des factures automatiquement tenant compte des deux codes de taxes. Pour cela il faut paramétrer la génération des transactions pour définir la date du changement et la correspondance entre les anciens codes avec et les nouveaux codes de TVA

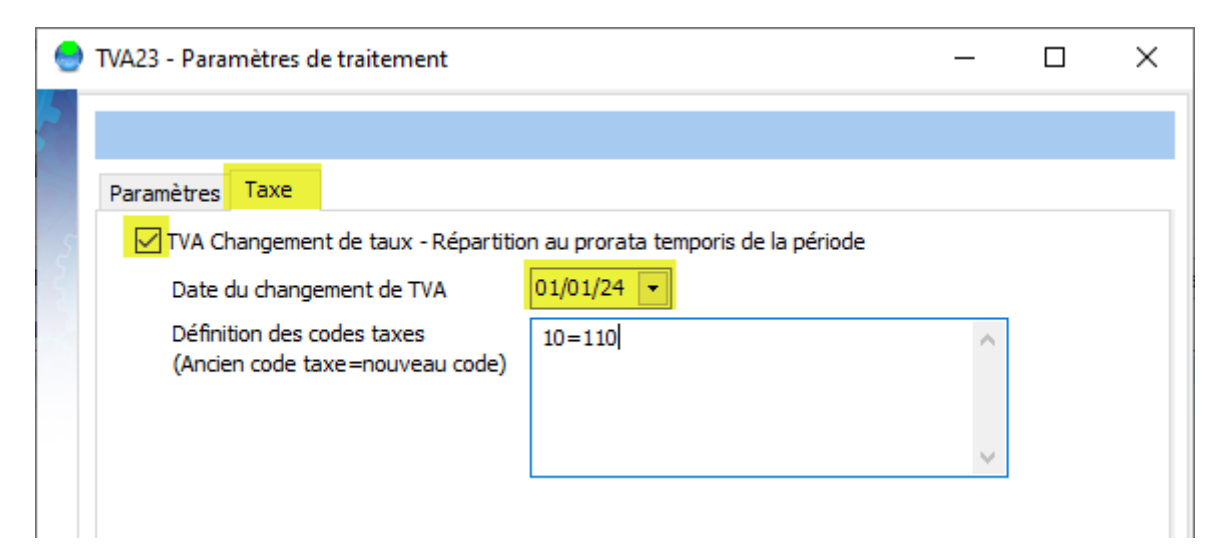

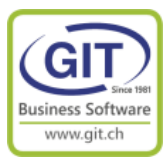

Quittez les transactions périodiques et ouvrez les transactions clients

| 🔮 Facturat      | ion TVA TVA23   |            |      | _ |   | $\times$    |
|-----------------|-----------------|------------|------|---|---|-------------|
| Fichier         | Fonctions       | Outils     | Aide |   | Т | <b>Δ2</b> 3 |
| 1 V/ 1          |                 |            |      |   |   | MZ J        |
| ▼ ▲             |                 |            |      |   |   | ÷           |
| + Création      | n rapide        |            |      |   |   |             |
| ✓ · Transaction | ons             |            |      |   |   | ^           |
| - Tran          | sactions client | 5          |      |   |   |             |
| - Tran          | sactions fourni | sseurs     |      |   |   |             |
| Tran            | sactions périod | liques     |      |   |   |             |
| - Facti         | uration par typ | e de tiers |      |   |   |             |
| - Facti         | uration globale |            |      |   |   |             |
| - Tran          | sactions archiv | vées       |      |   |   |             |

Il y a deux transactions pour le client Vacheron :

- Une transaction stoppée (en rouge) qui est celle de l'année dernière d'un montant de 1077.00 CHF

- Une transaction normale (en noir) que nous venons de générer d'un montant de 1078.95 CHF

| 😔 TVA23 - Transad    | ctions clients           |          |         |          |        |          |                  |          |           | -            |           | ×          |
|----------------------|--------------------------|----------|---------|----------|--------|----------|------------------|----------|-----------|--------------|-----------|------------|
| Fichier Affi         | chage Outils             | Aide     |         |          |        |          |                  |          |           |              |           |            |
| 🔍 🔍 💭                |                          |          |         |          |        |          |                  |          |           |              |           |            |
| Transactions clients |                          |          |         |          |        |          |                  |          |           |              |           |            |
| 😑 IN 😑 DE            | OF CM BU FA NO           | : ND 🚯 🎾 | P 🚜 ∑ 🗟 |          |        |          |                  | Première | e colonne | Code du dien | t         | ~          |
| Code client          | Nom du client            |          | Туре    | Date     | Numéro | Document | Note 2           | Mon.     |           | Мо           | ntant TTC | $\diamond$ |
| VACHERON             | Vacheron Constantin      |          | FACC    | 01/07/22 | 14.0   | 22001    | Période 22 et 23 | CHF      |           |              | 1'077.00  |            |
| VACHERON             | Vacheron Constantin      | 1        | FACC    | 01/07/23 | 15.0   |          | Période 23 et 24 | CHF      |           |              | 1'078.95  |            |
|                      |                          |          |         |          |        |          |                  |          |           |              | 2'155.95  |            |
|                      |                          |          |         |          |        |          | Insé             | érer Mo  | difier    | Supprimer    | Imprir    | mer        |
|                      |                          |          |         |          |        |          |                  |          |           |              |           |            |
|                      |                          |          |         |          |        |          |                  |          |           |              | Quitt     | er         |
| Nombre total de tra  | nsactions : 2 - 00:00:00 |          |         |          |        |          |                  |          |           |              |           |            |

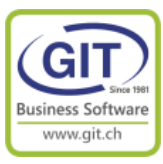

Et là, les ennuis commencent ou pas...

Le problème est dans l'impression de la facture

1- Placez le bandeau de sélection sur la première facture Vacheron et Imprimez la facture stoppée (Bouton Imprimer en bas à droite de l'écran)

vous obtenez une facture correcte :

| 🕙 Fo | rmat d | es trans | actions de factu                                                                                               | ration                                                                                                    |                                      |                                                        |                                                                                                    |                                                                                                    |                      |   | × |
|------|--------|----------|----------------------------------------------------------------------------------------------------|----------------------------------------------------------------------------------------------------|--------------------------------------|--------------------------------------------------------|----------------------------------------------------------------------------------------------------|----------------------------------------------------------------------------------------------------|----------------------|---|---|
| 11   | ٩      | D        | <b>&gt;</b> I                                                                                                  | 💽 🔎 🔎 🍪                                                                                                    | 91                                   |                                                        |                                                                                                    |                                                                                                    | <u>F</u> ermer       | _ |   |
|      |        |          |                                                                                                    | GIT Academie<br>Changement TVA 23/24<br>Route de la Galaise<br>1228 Plan-les-Ouates<br>CHE-111.222.333 TVA                                               |                                      |                                                        | Vacheron<br>Place de<br>1204 Gen                                                                                                    | n Constantin<br>Longemalle 1<br>ève                                                                                                    |                      |   | ^ |
|      |        |          |                                                                                                    | Facture 22001<br>PERIODE JUILLET 2022<br>N. réf. :<br>V. réf. :                                                                                          | a juin 2023                          |                                                        | Genève, le                                                                                                    | 9 01.07.22                                                                                                    |                      |   |   |
|      |        |          |                                                                                                    | Désignation de l'article                                                                                                    |                                      |                                                        | Quantitó                                                                                                    | Driv unitairo                                                                                                    | Driv total           |   |   |
|      |        |          |                                                                                                    | Article 02                                                                                                    |                                      |                                                        | 1                                                                                                    | 1'000.00                                                                                                    | 1'000.00             |   |   |
|      |        |          |                                                                                                    |                                                                                                    |                                      |                                                        |                                                                                                    | 1000.00                                                                                                    | 1000.00              |   |   |
|      |        |          |                                                                                                    | Conditions de paiemer                                                                                                    | nt: Netà 30 jou                      | rs                                                     | T<br>T                                                                                                    | otal Hors Taxe<br>otal TV A 7.7%                                                                                                    | 1'000.00<br>77.00    |   |   |
|      |        |          |                                                                                                    |                                                                                                    |                                      |                                                        | T                                                                                                    | otal à payer CHF                                                                                                    | 1'077.00             |   |   |
|      |        |          |                                                                                                    | Payable à : UBS S.A. C<br>Nous vous remercio                                                                                                    | ase postale, 121<br>ons de votre cor | 1 Genève 2 - IBA<br>nmande ain siq<br>ant le versement | N CH12xxxx<br>ue de la cor                                                                                                    | xxxxxxxxxxxxxxx<br>Ifiance que vousnou                                                                                                    | s témoignez.         |   |   |
|      |        |          | Récép<br>camate / Par<br>CH43 319<br>1228 Parts<br>2000000<br>Parabe par<br>Vacharon<br>Place de 1<br>1204 Gen | issé<br>#9 9123 0008 8901 2<br>Is Gelais e. 11B<br>-les -Ouates<br>00000 00000 00002 20010<br>1 Constantin<br>Longemalle 1<br>ève<br>Montant<br>1 077 00 | Section pai                          | ement                                                  | Compte / P<br>CH44 3199<br>GIT-SA<br>Route de la<br>1228 Plan-<br>Référence<br>00 000000 C<br>Information<br>//S1/10/22<br>Payable par<br>V acheron 1<br>Place de L<br>1204 Geně | ayable à<br>9 9123 0008 8901 2<br>a Galaise, 11B<br>Hes-Ouates<br>000000 00000 00002 200<br>1s supplémentaires<br>001/11/220701/30/1112<br>-<br>Constantin<br>.ongemaile 1<br>ave | )10<br>222333/32/7.7 |   |   |
|      |        |          |                                                                                                    | Point de dépôt                                                                                                    |                                      |                                                        |                                                                                                    |                                                                                                    |                      |   | ~ |
|      | Page 1 | sur 1    |                                                                                                    |                                                                                                    |                                      |                                                        |                                                                                                    |                                                                                                    |                      |   |   |

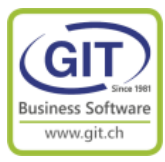

2- Placez le bandeau de sélection sur la deuxième facture Vacheron et Imprimez (Bouton Imprimer en bas à droite de l'écran)vous obtenez une facture incorrecte avec :

- Deux lignes d'article !

- Et 7.7 % de 1000 CHF HT, n'est pas de 78.95 !!!

| 😁 Fo | rmat de | es tran | sactio        | ons de facturation                                                                                         |  | ×  |
|------|---------|---------|---------------|----------------------------------------------------------------------------------------------------|--|----|
| 11   | ٩       | Þ       | <b>&gt;</b> [ | ■ 😥 🔎 🏈 🖄 <sup>91</sup> 🗧 🗊 🗊 🖾 🔚 🥥 <u>F</u> ermer                                                         |  |    |
|      |         |         |               | GIT Academie<br>Changement TVA 23/24<br>Route de la Galaise<br>1228 Plan-les-Ouates<br>CHE-111.222 333 TVA |  | ^  |
|      |         |         |               | Facture Genève, le 01.07.23 PERIODE JUILLET 2023 A JUIN 2024 N. réf : V. réf :                             |  |    |
|      |         |         |               | Désignation de l'article Quantité Prix unitaire Prix total                                                 |  |    |
|      |         |         |               | Article 02 1 504.11 504.11<br>Article 02 1 495.89 495.89                                                   |  |    |
|      |         |         |               | Conditions de paiement : Net à 30 joursTotal Hors Taxe1000.00Total TV A 7.7%78.95Total à payer CHF1'078.95 |  |    |
|      |         |         |               | Payable à : UBS S.A. Case postale, 1211 Genève 2 - IBAN CH12xxxxxxxxxxxxxxxxxxxxxxxxxxxxxxxxxxxx           |  |    |
|      |         |         |               | Point do dépôt                                                                                             |  | ¥  |
|      | Page 1  | sur 1   |               |                                                                                                    |  | .: |

Mais le QR est juste

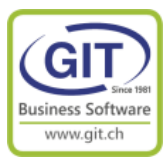

Fermez l'aperçu et réappuyez sur le bouton Imprimer Dans l'écran de sélection, choisissez le format : NFACC-QR

| 🔵 TVA23 - Transact   | ions clients                                                                                                    |                              |                                                                 |            |          |                  | -                |                            | ×                 |
|----------------------|----------------------------------------------------------------------------------------------------|------------------------------|-----------------------------------------------------------------|------------|----------|------------------|------------------|----------------------------|-------------------|
| Fichier Affic        | hage Outils Aide                                                                                                    |                              |                                                                 |            |          |                  |                  |                            |                   |
| 🔍 🔍 💭                |                                                                                                    |                              |                                                                 |            |          |                  |                  |                            |                   |
| Transactions clients |                                                                                                    |                              |                                                                 |            |          |                  |                  |                            |                   |
| 😑 IN 😑 DE            | OF CM BU FA NC ND 🚷                                                                                                    | 🔊 🏶 庵                        |                                                                 |            |          | Première colonne | Code du dient    |                            | $\sim$            |
| Code client          | Nom du client                                                                                                    | Туре                         | Date                                                            | Numéro     | Document | Mon.             | Montan           | t TTC                      | $\langle \rangle$ |
| VACHERON             | Vacheron Constantin                                                                                                    | FACC                         | 01/07/22                                                        | 14.0       | 22001    | CHF              | 1'0              | 77.00                      |                   |
| VACHERON             | Vacheron Constantin                                                                                                    | FACC                         | 01/07/23                                                        | 15.0       |          | CHF              | 1'(              | 78.95                      |                   |
|                      | Imprimante Nerv<br>Nombre de copies 1<br>Ne pas numéroter<br>Numérotation automatique<br>Forcer le numéro de docur<br>Document<br>Langue F F<br>Format NFACC-OR<br>Il y a 2 forma<br>Paramétrer | /-fps-3.office.git.ch\SAV HP | 400<br>lu traitement<br>erçu<br>ter l'archive (pdf)<br>oression | Imprimante | Insére   | r Modifier       | 2':<br>Supprimer | 155.95<br>Imprim<br>Quitte | ner<br>r          |
| Nombre total de tran | sactions : 2 - 00:00:00                                                                                                    |                              |                                                                 |            |          |                  | _                |                            |                   |

Vous obtenez la facture suivante

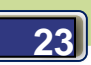

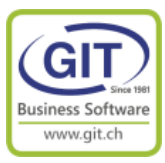

La facture est correcte avec :

- Une seule ligne de prestation
- Un total TVA global
- Une décomposition de la TVA avec montants HT, taxe et TTC
- Le texte indiquant le changement de TVA au 01.01.2024 (un must)

| 🕙 Fo | rmat d | es trans | sactio | ns de factura                                                                                                    | ation                                                                                                    |                                                      |                                                               |                                                                                                    |                                                                                                    |                |  | × |
|------|--------|----------|--------|----------------------------------------------------------------------------------------------------|----------------------------------------------------------------------------------------------------|------------------------------------------------------|---------------------------------------------------------------|----------------------------------------------------------------------------------------------------|----------------------------------------------------------------------------------------------------|----------------|--|---|
| 11   | ٩      | D        | ▶[     | 1                                                                                                    | 💽 🏓 🏓 🍪                                                                                                    | 91                                                   | * <b></b>                                                     | Î 🛛                                                                                                    | ] 📓 🕥 🗌                                                                                                    | <u>F</u> ermer |  |   |
|      |        |          |        |                                                                                                    | GIT Academie<br>Changement TVA 23/24<br>Route de la Galaise<br>1228 Plan-les-Ouates<br>CHE-111.222 333 TVA                                                                  |                                                      |                                                               | Vacher<br>Place d<br>1204 Gé                                                                             | on Constantin<br>le Longemalle 1<br>enève                                                                    |                |  |   |
|      |        |          |        |                                                                                                    | Facture<br>Client n°:<br>N. réf. :<br>V. réf. :                                                                                                    |                                                      |                                                               | Genève,                                                                                                  | le 01.07.23                                                                                                  |                |  |   |
|      |        |          |        |                                                                                                    | Désignation de l'article                                                                                                    |                                                      |                                                               | Quantité                                                                                                 | e Prix unitaire                                                                                              | Prix total     |  |   |
|      |        |          |        |                                                                                                    | Article 02                                                                                                    |                                                      |                                                               | 1                                                                                                    | 1'000.00                                                                                                    | 1'000.00       |  |   |
|      |        |          |        |                                                                                                    | Conditions de paiemer                                                                                                    | nt: Netà 30                                          | jours                                                         |                                                                                                    | Total Hors Taxe                                                                                              | 1'000.00       |  |   |
|      |        |          |        |                                                                                                    | TauxTVA en % Montant h                                                                                                    | orstaxe Mont<br>504.11                               | tant taxe Montant<br>38.80 54.                                | TTC<br>2.91                                                                                              | Total TV A                                                                                                   | 78.95          |  |   |
|      |        |          |        |                                                                                                    | 8.1<br>Multi taxe en raison du changemen<br>1 ianvier 2024. Calcul au provata la                                                                                            | 495.89<br>t de taux de TVA a<br>emporis de la périor | 40.15 53/<br>applicable en Suisse au<br>le de votre contrat.  | 5.04                                                                                                    | Total à payer CHF                                                                                            | 1'078.95       |  |   |
|      |        |          |        |                                                                                                    | Payable à : UBS S.A. C<br>Nousvousremercio                                                                                                    | Case postale, fons de votre d<br>A détacher          | 1211 Genève 2 - IB.<br>commande ainsi (<br>avant le versement | AN CH12xxx<br>que de la co                                                                               | xxxxxxxxxxxxxxxxxxxxxxxxxxxxxxxxxxxxxx                                                                       | s témoign ez.  |  |   |
|      |        |          |        | Récépi                                                                                                    | ssé                                                                                                    | Section                                              | paiement                                                      | Compte /                                                                                                 | Payable à<br>00 0123 0008 8001 2                                                                             |                |  |   |
|      |        |          |        | Compte / Page<br>CH44 3199<br>GTI-SA<br>Route de la<br>1228 Plan-I<br>Référence<br>00 0000000<br>Pageble par<br>Vacheron i<br>Place de Lo<br>1204 Genè | ube a<br>9 9123 0008 8901 2<br>6 9123 0008 8901 2<br>6 Glabe = 11B<br>les-Ouates<br>00000 00000 00000 00000<br>00000 00000 00000 00000<br>Constantin<br>ongemalle 1<br>tive |                                                      | Gra<br>Gra<br>A                                               | GIT-SA<br>Route de<br>1228 Pla<br>Référenc<br>00 00000<br>Payable p<br>V acheror<br>Place de<br>1204 Gel | a Galaise, 11B<br>n-les-Quates<br>e<br>000000 00000 00000 0000<br>ar<br>1 Constantin<br>Longemalle 1<br>nève | 00             |  |   |
|      |        |          |        | Monnaie<br>CHF                                                                                                    | Montant<br>1 078.95<br>Point de dépôt                                                                                                    | Monnaie<br>CHF                                       | Montant<br>1 078.95                                           |                                                                                                    |                                                                                                    |                |  |   |

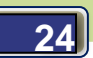

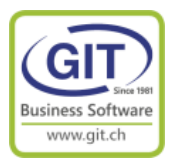

Quittez le programme des transactions clients

Dans le menu de facturation, ouvrez le programme des formats

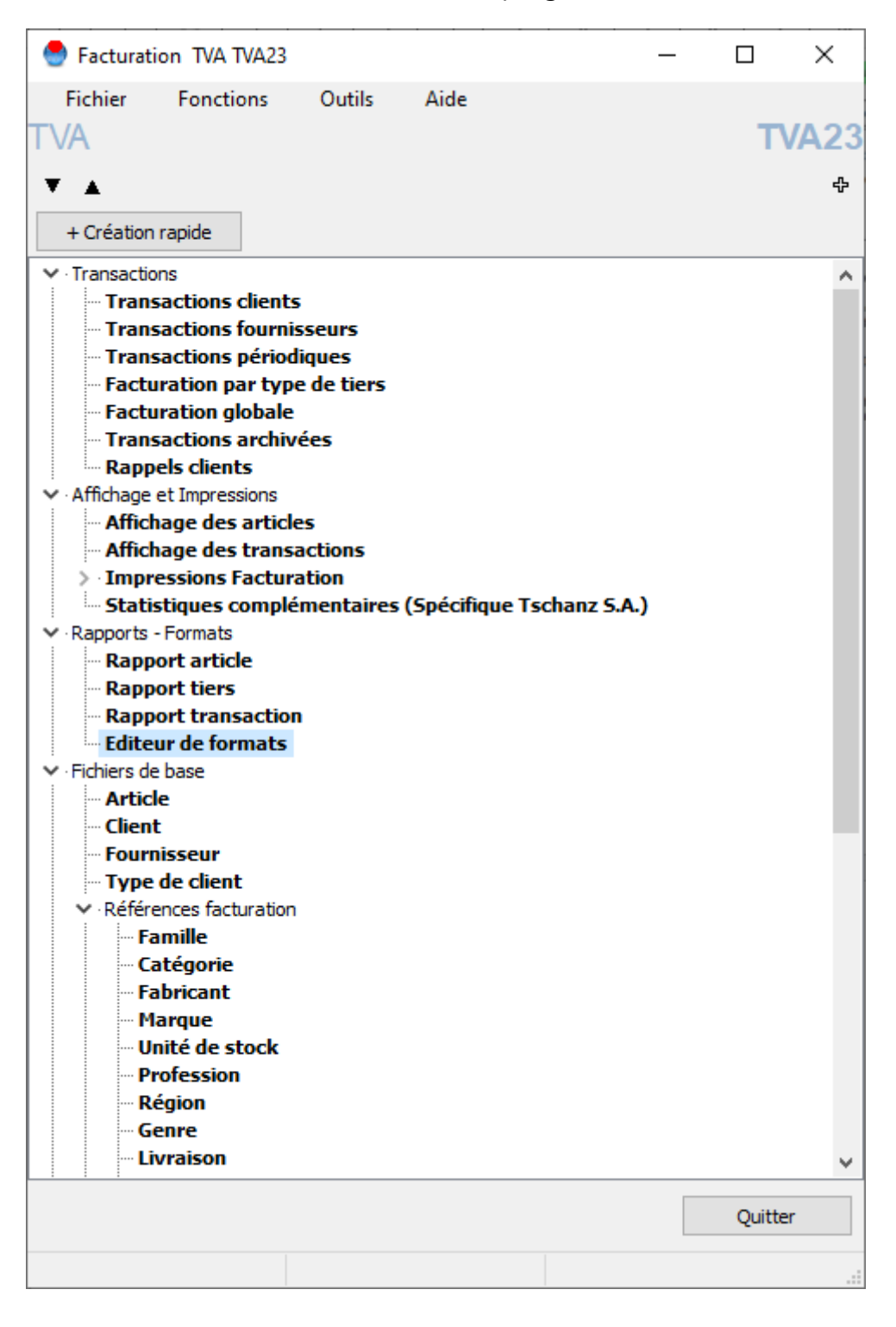

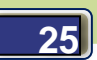

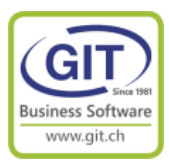

Ouvrez le format : FACC-QR.ftr

| 🕙 TVA23    | - Editeur de                   | formats - Format de            | es transac | tions de  | factura   | tion       |         |         |      |     |    |        |           |                 |    |      |    |      |    |    |       | -      |   | × |
|------------|--------------------------------|--------------------------------|------------|-----------|-----------|------------|---------|---------|------|-----|----|--------|-----------|-----------------|----|------|----|------|----|----|-------|--------|---|---|
| Fichier E  | dition Ban                     | ides d'impression              | Outils A   | ide       |           |            |         |         |      |     |    |        |           |                 |    |      |    |      |    |    |       |        |   |   |
| 📑 🕥        | <b>a</b> 🔊                     | 1× 📮 📕 🔞                       | Entête pre | emière pa | age / pie | d derni    | ière pa | ge      |      | `   | 1  |        |           |                 |    |      |    |      |    |    |       |        |   |   |
| <b>R</b> 4 | <b>À[A] €</b>                  | Σ A+B 🗰 📴                      |            | 7 (111) A | →[?]      | ije<br>Nat |         |         |      |     |    |        |           |                 |    |      |    |      |    |    |       |        |   |   |
| Arial      |                                | ~ 8                            | ~ В        | Z U       |           | = =        | =       | ++ :    | ++   | 6 3 | :  | 1      | <u>++</u> | $\overline{++}$ | ↔  |      |    |      |    |    |       |        |   |   |
| 1          | 2                              | 4 5                            | 6 7        | 8         | э         | 10         | 11      |         | 12   | 13  | 14 |        | 15        | 16              | 17 |      | 18 |      | 19 | 20 |       |        |   | ^ |
| 1          |                                |                                |            |           |           |            |         |         |      |     |    |        |           |                 |    |      |    |      |    |    |       |        |   |   |
| Ent        | _                              |                                |            |           | _         |            | -       | _       | _    | -   | _  | _      | _         | _               | _  |      | _  | _    | _  | 1  | -     |        |   |   |
| 2          | 👹 Open                         |                                |            |           |           |            |         |         |      |     |    |        |           |                 |    |      |    |      |    |    |       |        |   |   |
| Ligr<br>3  | $\leftarrow \  \  \rightarrow$ | 🕆 📩 > This P                   | C ≽ Win    | ndows ((  | C:) > G   | iT⇒        | EURD    | ATA >   | TV   | A23 |    |        |           |                 |    | ~    | ,  | Ğ    |    | Q  | Searc | h TVA2 | 3 |   |
| Piec       | Organise                       | <ul> <li>New folder</li> </ul> |            |           |           |            |         |         |      |     |    |        |           |                 |    |      |    |      |    |    |       | • =    | • |   |
|            | <u>-</u>                       | Name                           | ^          |           |           |            | Date n  | nodifie | d    |     | Т  | ype    |           |                 |    | Size | 2  |      |    |    |       |        |   |   |
| 5          | -                              | Doc                            |            |           |           |            | 18.07.2 | 2023 14 | 1:49 |     | F  | ile fo | lder      |                 |    |      |    |      |    |    |       |        |   |   |
| 6          |                                | DOCSTK                         |            |           |           | 1          | 29.06.2 | 2023 1  | 5:19 |     | F  | ile fo | lder      |                 |    |      |    |      |    |    |       |        |   |   |
|            | _                              | Houdini                        |            |           |           |            | 18.07.2 | 2023 14 | 1:49 |     | F  | ile fo | lder      |                 |    |      |    |      |    |    |       |        |   |   |
| 7          |                                | 📊 temp                         |            |           |           |            | 20.07.2 | 2023 14 | 1:44 |     | F  | ile fo | lder      |                 |    |      |    |      |    |    |       |        |   |   |
|            |                                | FACC-QR.ftr                    |            |           |           | 1          | 21.07.2 | 2023 10 | ):38 |     | F  | TR Fi  | le        |                 |    |      | 3  | 7 KB | 1  |    |       |        |   |   |
| 8          |                                | NFACC-QR.ftr                   |            |           |           | i          | 21.07.  | 2023 10 | ):48 |     | F  | TR Fi  | le        |                 |    |      | 4  | 6 KB | 1  |    |       |        |   |   |

Sauvez le format sous FACC-QR2 Menu Fichier / option Enregister sous...

| 🕙 TVA2  | 3 - Editeur de formats - Format o            | des transactions de facturation -                         | C:\GIT\EURDATA\TVA23\FACC-QR.ftr |             | -               |         |
|---------|----------------------------------------------|-----------------------------------------------------------|----------------------------------|-------------|-----------------|---------|
| Fichier | Edition Bandes d'impression                  | Outils Aide                                               |                                  |             |                 |         |
| 📑 📹     | 1 🖉 🦒 🛄 🗐                                    | Entête première page / pied dern                          | ère page 🛛 🗸                     |             |                 |         |
|         | × A [A] € Σ A+B # 큙                          | <b>       寸</b> [00] A→ [?]驟                              |                                  |             |                 |         |
| Arial   | ~ 8                                          | × B Z ∐ ■ ≣ ≣                                             | = ㅠ ++ は は は 표                   |             |                 |         |
| 1       | 2 3 4 5                                      | 6 7 8 9 10                                                | 11 12 13 14 15                   | 16 17 18 1  | 9 20            | ^       |
|         | 🕙 Save As                                    |                                                           |                                  |             |                 | )       |
| 2       | $\leftarrow \rightarrow \cdot \uparrow$ This | $PC \rightarrow Windows (C:) \rightarrow GIT \rightarrow$ | EURDATA > TVA23                  | ٽ ~         | ,○ Search TVA23 |         |
|         | Organise 👻 New folder                        |                                                           |                                  |             |                 | ::: • ? |
| 3       | 🚽 Varroa 🔨 🔨                                 | Name                                                      | Date modified                    | Туре        | Size            |         |
| 4       | OneDrive - GIT SA                            | Doc                                                       | 18.07.2023 14:49                 | File folder |                 |         |
|         |                                              | DOCSTK                                                    | 29.06.2023 15:19                 | File folder |                 |         |
| 5       | Ihis PC                                      | Houdini                                                   | 18.07.2023 14:49                 | File folder |                 |         |
| 6       | 3D Objects                                   | 📊 temp                                                    | 20.07.2023 14:44                 | File folder |                 |         |
|         | 📃 Desktop                                    | FACC-QR.ftr                                               | 21.07.2023 10:38                 | FTR File    | 37 KB           |         |
| 7       | 🔮 Documents                                  | NFACC-QR.ftr                                              | 21.07.2023 10:48                 | FTR File    | 46 KB           |         |
|         | 🖊 Downloads                                  |                                                           |                                  |             |                 |         |
| 8       | Geff                                         |                                                           |                                  |             |                 |         |
| 9       | b Music                                      |                                                           |                                  |             |                 |         |
|         | 🚽 pc-gde                                     |                                                           |                                  |             |                 |         |
| 10      | Pictures                                     |                                                           |                                  |             |                 |         |
|         | Videos                                       |                                                           |                                  |             |                 |         |
| 11      | Windows (C:)                                 |                                                           |                                  |             |                 |         |
| 12      | · ·                                          |                                                           |                                  |             |                 |         |
|         | File name: C:\GIT\                           | EURDATA\TVA23\ <mark>FACC-QR2.ftr</mark>                  |                                  |             |                 |         |
| 13      | Save as type: Format                         | des transactions de facturation (                         | <sup>s</sup> .ftr)               |             |                 |         |

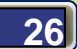

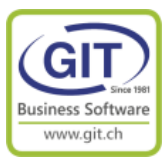

#### Première correction : Regroupement des lignes de prestations

Le programme lors du calcul du prorata temporis à « splitter » la ligne initiale de 1000 CHF en deux lignes, une ligne pour la TVA à 7.7% et une ligne pour la TVA 8.1%.

| Type FACC - F                 | Facture dient 🗸                      | Date                             | 01/07/23               | -                            |
|-------------------------------|--------------------------------------|----------------------------------|------------------------|------------------------------|
| Client VACHER                 | ON CHF 🥄 ?                           | Document                         |                        |                              |
| Vacheror                      | i Constantin                         | Notre réfé<br>Votre réfé<br>Note | rence                  | 3 et 74                      |
| Lignes • En-Tête Total Divers | Mémo Champs d'information Historique | [                                |                        |                              |
| Ligne Artice                  | Lieu Description                     | Quantite                         | Prix unitaire          | 10tal <                      |
| 2 ART02                       | Article 02                           | 1.00                             | 495.89                 | 495.89                       |
| Insérer 🔽 Modifier            | Supprimer                            | Totz<br><b>Tot</b>               | I HT CHF<br>al TTC CHF | 1'000.00<br><b>1'078.9</b> 5 |

Par défaut quand on imprime le programme imprime chaque ligne individuellement

| 😁 Fe | ormat d | les tran | action        | s de facturation                                                                      |                  |
|------|---------|----------|---------------|---------------------------------------------------------------------------------------|------------------|
| 14   | ٩       | ۵        | <b>&gt;</b> 1 | 💽 🔎 🔎 🎎 91 🕴 🇊 🗊 🖾 🔚 🥎 Eem                                                            | ner              |
|      |         |          |               |                                                                                       |                  |
|      |         |          |               | $\sim$ 0 $\sim$                                                                       |                  |
|      |         |          |               |                                                                                       |                  |
|      |         |          |               | GIT Academie                                                                          |                  |
|      |         |          |               | Changement TVA 23/24 Vacheron Constantin<br>Route de la Galaise Place de Longemalle 1 |                  |
|      |         |          |               | 1228 Plan-les-Ouates 1204 G enève                                                     |                  |
|      |         |          |               | CHE-111.222.333 TVA                                                                   |                  |
|      |         |          |               |                                                                                       |                  |
|      |         |          |               |                                                                                       |                  |
|      |         |          |               | Facture Genève, le 01.07.23                                                           |                  |
|      |         |          |               | PERIODE JUILLET 2023 A JUIN 2024                                                      |                  |
|      |         |          |               | N. réf. :<br>V. réf. :                                                                |                  |
|      |         |          |               | V. 194.                                                                               | Driv total       |
|      |         |          |               |                                                                                       | PITX TOTAL       |
|      |         |          |               | Article 02 1 504.11<br>Article 02 1 495.89                                            | 504.11<br>495.89 |
|      |         |          |               | Conditions de paiement : Net à 30 jours Total Hors Taxe                               | 1'000.00         |

Ce qui est incompréhensible pour la personne qui reçoit la facture, bien que le total HT final de la facture est juste.

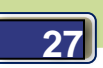

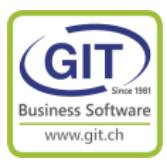

#### Première correction : Regroupement des lignes de prestations (suite)

Pour regrouper les lignes, il faut modifier l'option de tri des lignes dans le format. Dans le menu fichier / propriété du rapport

| ۲        | TVA23 - Editeur de formats - Format des trar | nsactio | ns de  | fact        | uratio | n - C               | :\GIT  | EUR | DAT | A\TVA   | 23\N   | IFAC | C-0  | QR.ftr  |    |     |    |    |    |    | _ |
|----------|----------------------------------------------|---------|--------|-------------|--------|---------------------|--------|-----|-----|---------|--------|------|------|---------|----|-----|----|----|----|----|---|
| Fich     | ier Edition Bandes d'impression Outils       | Aide    |        |             |        |                     |        |     |     |         |        |      |      |         |    |     |    |    |    |    |   |
| <b>.</b> | Nouveau rapport                              | e premi | ère pa | age /       | pied o | lerniè              | re pag | je  |     |         | $\sim$ |      |      |         |    |     |    |    |    |    |   |
| 1        | Ouvrir                                       | l 🔫 (i  | JUÌ A  | <b>∢</b> [۲ | 2殿     |                     |        |     |     |         |        |      |      |         |    |     |    |    |    |    |   |
|          | Ouvrir à nouveau                             | R Z     | П      |             |        | . <del>*</del><br>= | -      |     | ++  | I€.     | -1     | 121  | I+I  | <u></u> | ++ | le  | 1  |    |    |    |   |
|          | Enregistrer                                  |         | -      |             |        |                     |        | TT  | 40  | 14-     | ->1    | 1-01 | 14-1 | 45      | 46 | 1.1 | 12 | 40 | 40 |    | _ |
|          | Enregistrer sous                             |         | 0      | -           |        | 10                  |        |     | 12  | 15      |        | 14   |      | D       | 10 |     |    | 10 | 13 | 20 |   |
| 2        | Propriétés du rapport                        |         |        |             |        |                     |        |     |     |         |        |      |      |         |    |     |    |    |    |    |   |
|          | Valeurs par défaut liées au format           |         |        |             |        |                     |        |     |     |         |        |      |      |         |    |     |    |    |    |    |   |
| Ø        | Imprimer                                     |         |        |             |        |                     |        |     |     |         |        |      |      |         |    |     |    |    |    |    |   |
| ۵        | Configurer l'imprimante                      |         |        |             |        |                     |        |     |     |         |        |      |      |         |    |     |    |    |    |    |   |
| 1        | Quitter                                      |         |        |             |        |                     |        |     |     |         |        |      |      |         |    |     |    |    |    |    |   |
|          | Quitter tous les programmes WINEUR           |         |        |             |        |                     |        | Į4  | drF | acMe    | emo    | 1    |      |         |    |     |    | 7  |    |    |   |
| 5        | 1228 Plan-les-Ouates                         |         |        |             |        |                     |        |     |     |         |        |      |      |         |    |     |    |    |    |    |   |
| ,        | CHE-111 222 333 TV/A                         |         |        |             |        |                     |        |     |     |         |        |      |      |         |    |     |    |    |    |    |   |
| 6        |                                              |         |        |             |        |                     |        |     |     |         |        |      |      |         |    |     |    |    |    |    |   |
|          |                                              |         |        |             |        |                     |        |     |     |         |        |      |      |         |    |     |    |    |    |    |   |
| 7        |                                              |         |        |             |        |                     |        | L   |     |         |        |      |      |         |    |     |    |    |    |    |   |
| 8        |                                              |         |        |             |        |                     |        |     |     |         |        |      |      |         |    |     |    |    |    |    |   |
| 9        | Facture Document                             | ţ       |        |             |        |                     |        | G   | enè | ve, lej | Dat    | teTr | ]    |         |    |     |    |    |    |    |   |
|          | [Client n° ] [Note] [représenta              | ant]    | г<br>Ц |             |        |                     |        |     |     |         |        |      |      |         |    |     |    |    |    |    |   |

Modifier le paramètre : Tri des lignes

Dans la fenêtre déroulante, choisissez la dernière option Par ligne avec regroupement code article (sans tri)

| TVA23 - Propriétés du rapport                                 | Х |
|---------------------------------------------------------------|---|
| Format Langue F Type Type de transaction                      |   |
| FACC - Facture client 🗸                                       |   |
| Tri des lignes                                                |   |
| Par ligne avec regroupement code article (sans tri) $\sim$    |   |
|                                                               |   |
| Taille du papier                                              |   |
| Taille personnalisée V Largeur 206.00 [mm] Hauteur 297.00 [mm | 1 |
| Modifier la taille du papier sur l'imprimante                 |   |

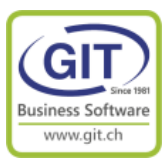

#### Deuxième correction : dans le total des taxes enlevez le pourcentage de taxe

Souvent, dans le total de la facture dans le total TVA, le pourcentage de taxe a été forcé avec un texte fixe

|   | Conditi | ons de paiement : Net à 30 jours | Total Hors Taxe   | 1'000.00 |
|---|---------|----------------------------------|-------------------|----------|
|   |         |                                  | Total TV A 7.7%   | 78.95    |
|   |         |                                  | Total à payer CHF | 1'078.95 |
| I |         |                                  |                   |          |

Cliquez sur le champ [{Texte cond} ]

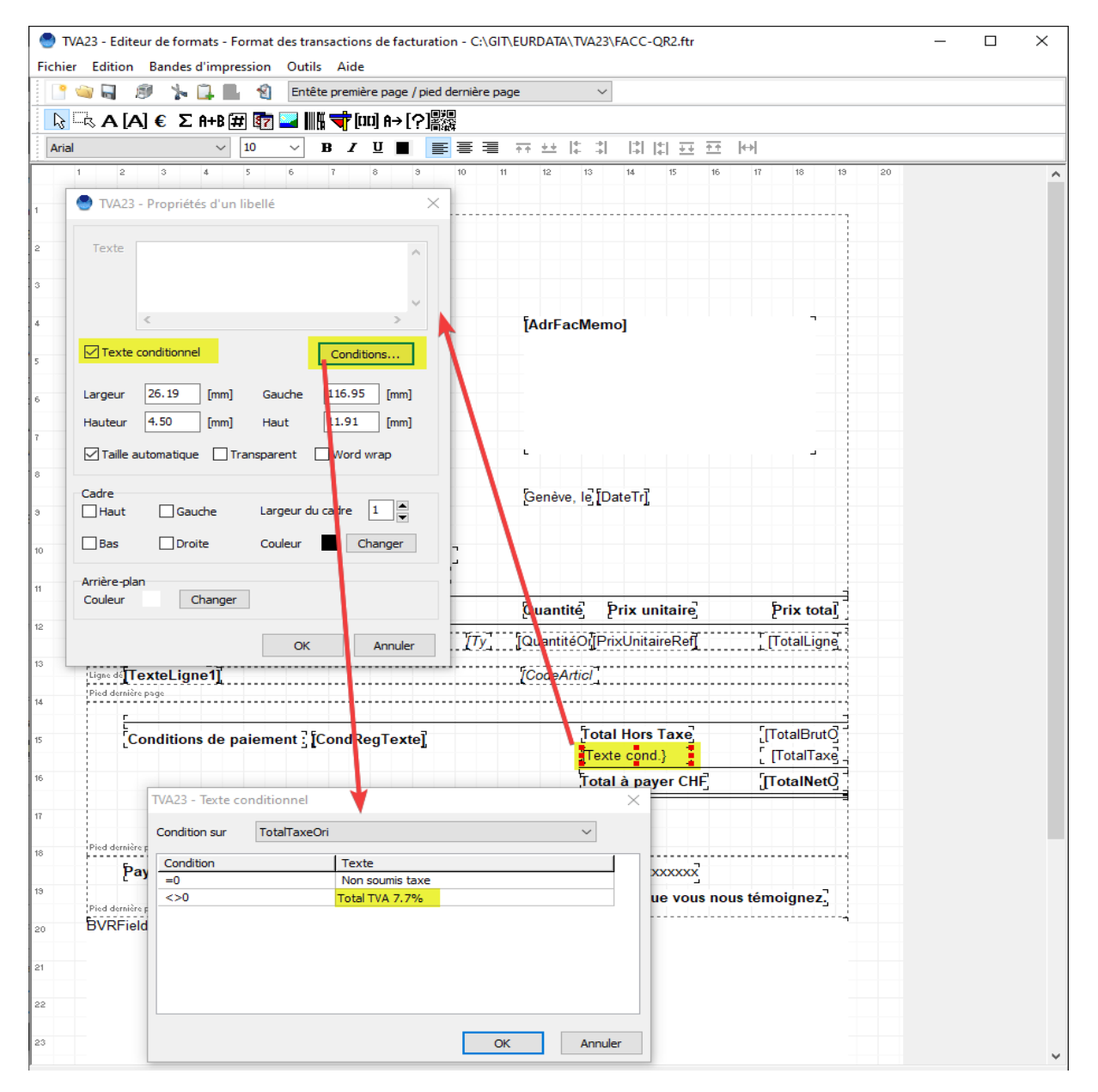

Changer le texte Total TVA 7.7% par Total TVA

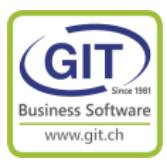

#### Troisième correction : afficher la décomposition de TVA

C'est la partie la plus difficile à faire, le plus simple c'est de copier une définition déjà existante sur un autre format.

Il faut sauver le format (1) - Icone disquette Et sans quitter le programme ouvrir le format NFACC-QR (2) 🔮 TVA23 - Editeur de formats - Format des transactions de facturation - C:\GIT\EURDATA\TVA23\FACC-QR.ftr × Fichier Edition Bandes d'impression Outils Aide 🖾 🔚 🚹 🦕 🛄 🐒 🛛 Entête première page / pied dernière page 2 [ 🔁 🗛 [A] € Σ A+B 🗰 🗊 🔜 ||||| 🔫 [□□] A→[?] Arial ~ 10 > B Z U ■ 통통통 규산 특히 비미표표 H 11 12 13 14 15 16 17 18 19 20 8 э GIT Acad mie Changement TVA 23/24 [AdrFacMemo] Route de la Galaise 🕙 Open ↑ 📙 > This PC > Windows (C:) > GIT > EURDATA > TVA23 ڻ v New folder == -Organise 🔻 -Name Date modified Size Туре 0 Doc 18.07.2023 14:49 File folder DOCSTK 29.06.2023 15:19 File folder e Houdini 18.07.2023 14:49 File folder 🔤 temp 20.07.2023 14:44 File folder FACC-QR.ftr 21.07.2023 10:38 FTR File 37 KB FACC-QR2.ftr 21.07.2023 14:23 FTR File 37 KB 1 NFACC-QR.ftr 21.07.2023 10:48 FTR File 46 KB No av F. t File name: NFACC-QR.ftr Tous les formats (\*.f\*)  $\sim$ Open 🛛 🖛 Cance BVR Quitter

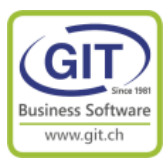

#### Troisième correction : afficher la décomposition de TVA (suite)

Cliquez sur l'icône de sélection de zone

Sélectionnez en partant du coin en haut à gauche, jusqu'au coin bas droite la zone de décomposition. (Les champs sélectionnés sont entourés par des carrés verts)

| STVA    | 23 - Ec              | liteur o       | le fo        | rma           | ts -       | Forr        | nat d          | les tra      | ansa         | ctio     | ns de        | fact           | urati   | on -      | C:\G  | IT\E  | URE   | ATA   | \TV/  | 423\        | NFA          | cc-        | QR      | .ftr |    |     |     |      |       |                |   |    | -    | ×    | ( |
|---------|----------------------|----------------|--------------|---------------|------------|-------------|----------------|--------------|--------------|----------|--------------|----------------|---------|-----------|-------|-------|-------|-------|-------|-------------|--------------|------------|---------|------|----|-----|-----|------|-------|----------------|---|----|------|------|---|
| Fichier | Editio               | on Ba          | ande         | s d'i         | mp         | ressi       | on<br>an       | Outi         | ils<br>îte e | Aide     |              |                | at a d  | dami      | à     |       |       |       |       |             |              |            |         |      |    |     |     |      |       |                |   |    |      |      | _ |
|         |                      | 197<br>[A] (   |              |               | LD [       |             |                |              | ete p        | remi     | ere p        | age /          |         | aemi      | ere t | Jage  |       |       |       | ~           |              |            |         |      |    |     |     |      |       |                |   |    |      |      | _ |
| Δrial   |                      |                |              | - 11          |            |             |                |              | B            | чг.<br>Т | лц г         | 12[            | r 」高    | 87<br>= = | -     |       | _     | ++    | I÷.   | *1          | 12           | 1.14       | 1.0     |      | ++ | 4   | →l  |      |       |                |   |    | <br> | <br> | _ |
| 1       |                      | 2              | 3            | 4             |            | 5           |                | 6            | 7            | -        | 8            | -              | 3       | 10        | _     | 11    | · T . | 12    | 10-   | -••         | 14           | 1 14       | 15      |      | 16 |     | 17  |      | 18    | 1              | э | 20 |      | <br> | ^ |
|         |                      |                |              |               |            |             |                |              |              |          |              |                |         |           |       |       |       |       |       |             |              |            |         |      |    |     |     |      |       |                |   |    |      |      |   |
| 1       |                      | ~              |              | ດ             |            |             | ч<br>,         |              |              |          |              |                |         |           |       |       |       |       |       |             |              |            |         |      |    |     |     |      |       |                | 1 |    |      |      |   |
| 2       |                      | ٢Ē             |              | /             | 1          | $\langle$   |                |              |              |          |              |                |         |           |       |       |       |       |       |             |              |            |         |      |    |     |     |      |       |                |   |    |      |      |   |
| 3       |                      | <b>_</b>       | v            |               | L          | . 1         |                |              |              |          |              |                |         |           |       |       |       |       |       |             |              |            |         |      |    |     |     |      |       |                |   |    |      |      |   |
| 4       |                      | GIT A<br>Chano | cade<br>geme | emie<br>ent i | e<br>TVA   | A 23        | /24            |              |              |          |              |                |         |           |       |       | Ŧ٨    | drE a | ac M  | om          | ~1           |            |         |      |    |     |     |      | -     |                |   |    |      |      |   |
|         |                      | Route          | de l<br>Plan | la G<br>-les  | ala<br>-Ou | ise<br>Jate | s              |              |              |          |              |                |         |           |       |       | [~`   |       |       | ciii        | <b>J</b>     |            |         |      |    |     |     |      |       |                |   |    |      |      |   |
| 5       |                      | CHE            | 111          | 222           | 33         | 3 17        | ۱۵             |              |              |          |              |                |         |           |       |       |       |       |       |             |              |            |         |      |    |     |     |      |       |                |   |    |      |      |   |
| 6       |                      |                |              |               |            |             | <b>`</b> _     |              |              |          |              |                |         |           |       |       |       |       |       |             |              |            |         |      |    |     |     |      |       |                |   |    |      |      |   |
| 7       |                      |                |              |               |            |             |                |              |              |          |              |                |         |           |       |       |       |       |       |             |              |            |         |      |    |     |     |      |       |                |   |    |      |      |   |
| 8       |                      |                |              |               |            |             |                |              |              |          |              |                |         |           |       |       | L     |       |       |             |              |            |         |      |    |     |     |      | -     |                |   |    |      |      |   |
| Č.      |                      | Fac            | tu           | e             | ĮΡ         | 000         | un             | ner          | ntį          |          |              |                |         |           |       |       | Ge    | nève  | e, le | [Da         | ateTi        | r]         |         |      |    |     |     |      |       |                |   |    |      |      |   |
| 9       |                      | Client         | n° .         | ' FI          | Vote       | el 1        | repr           | ésen         | tant         | 1        | ٦            |                |         |           |       |       |       |       |       |             |              |            |         |      |    |     |     |      |       |                |   |    |      |      |   |
| 10      |                      | N. réf         | 2            | ĪN            | lotre      | eRe         | f]             |              |              | 1        | _            |                |         | -         |       |       |       |       |       |             |              |            |         |      |    |     |     |      |       |                |   |    |      |      |   |
| 11      |                      | V. réf         | 3            | Ī١            | /otr       | eRe         | f]             |              |              |          |              |                |         | -         |       |       | _     |       | _     |             | _            |            |         |      |    |     | _   |      |       | _              | - |    |      |      |   |
|         | Entôto r             | Désig          | Inat         | ion           | de         | l'aı        | ticle          | 3            |              |          |              |                |         |           |       |       | Qu    | ant   | ité   | þ           | rix          | uni        | itai    | re]  |    |     |     | [Pri | ix to | tal            | ] |    |      |      |   |
| 12      | Ligne de             | Texte          | Ligr         | ieM           | em         | <b>o</b> ]  |                |              |              |          |              |                |         | Ĭ         | Ту    |       | Qu    | antit | éO    | Pri         | xUn          | itaiı      | reR     | ef   |    |     | T.  | Tot  | alLig | gne            | 1 |    |      |      |   |
| 13      | Ligne dö<br>Ligne dö | Text           | eLig         | ie1<br>jne    | 1 <u>]</u> |             |                |              |              |          |              |                |         |           |       |       | [Co   | deA   | rtic  | 1           |              |            |         |      |    |     |     |      |       |                |   |    |      |      |   |
| 14      |                      |                |              |               |            | -           |                | . 7          | Fe           |          | -            |                | 2       |           | -     | _     |       |       | c     |             |              |            | -       | -    |    |     | r - | _    |       | _              | ÷ |    |      |      |   |
| 15      |                      | Con            | ditio<br>TVA | ns (          | de<br>%    | pai<br>Mon  | eme<br>tant l  | nt :<br>hors | [Co<br>taxe  | ndR<br>M | eg l<br>onta | exte           | e]<br>œ | Mor       | tant  | TT    | 3     |       | 1     | ota         | I Ho         | rs         | lax     | œj   |    |     | i I | lo   | talB  | ruţ            |   |    |      |      |   |
|         |                      | [Dec<br>[Dec   | Tax1<br>Tax2 | Taux<br>Taux  | d]<br>d    | [[          | )ecTa<br>)ecTa | x1So         | umis         | []       | DecT         | ax1Ta<br>ax2Ta | x       |           | ł     |       | 2     |       | 1     | Fext        | e co<br>talR | nd.<br>aba | }<br>ai | ÷    |    |     | Ĺ   | [10  | talla | axe            |   |    |      |      |   |
| 16      |                      | {Texte o       | ond.}        |               |            |             |                |              |              |          |              |                |         |           |       |       |       |       | Ţ     | otal        | àp           | ay         | er (    | CHF  | Ē  |     | J   | Tot  | alNe  | etO            |   |    |      |      |   |
| 17      | Pied de              | Source to      | ke en        |               | an du      | C C         | igeme          | nt de        |              |          | app<br>40    | ancabk         | e en S  | uisse     |       | A.N.1 |       | 10    |       |             |              |            |         |      |    |     |     |      |       |                |   |    |      |      |   |
| 18      |                      | Paya<br>N      | ole          | a:            | UB         | 15 5        | A.             | Case         | e po:        | stale    | e, 12        |                | and     | ve 2      | - IB  | AN    | CH    | 12x   | XXX   | xxx<br>fiar |              |            |         | xx   |    | e   | tór |      | me    | , <sup>¬</sup> |   |    |      |      |   |
| 19      | Pied der             | nière pag      | ° Sus        |               | us 1       |             | erci           | 0115         | ae           |          |              |                | and     |           | 131   | que   |       |       |       |             |              | qui        |         | J    |    | ,u5 |     |      | gnez  | 5              | - |    |      |      |   |
|         | 2010                 |                |              |               |            |             |                |              |              |          |              |                |         |           |       |       |       |       |       |             |              |            |         |      |    |     |     |      |       |                |   |    |      |      |   |

Menu Fichier / Coller

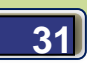

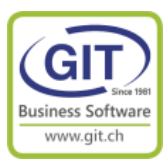

#### Troisième correction : afficher la décomposition de TVA (suite)

#### Fichier / ouvrir

Sélectionnez le format FACC-QR2

Cliquez dans la zone pied de page, la zone doit être dans des carrés rouges Faites un bouton de droit de souris et Collez

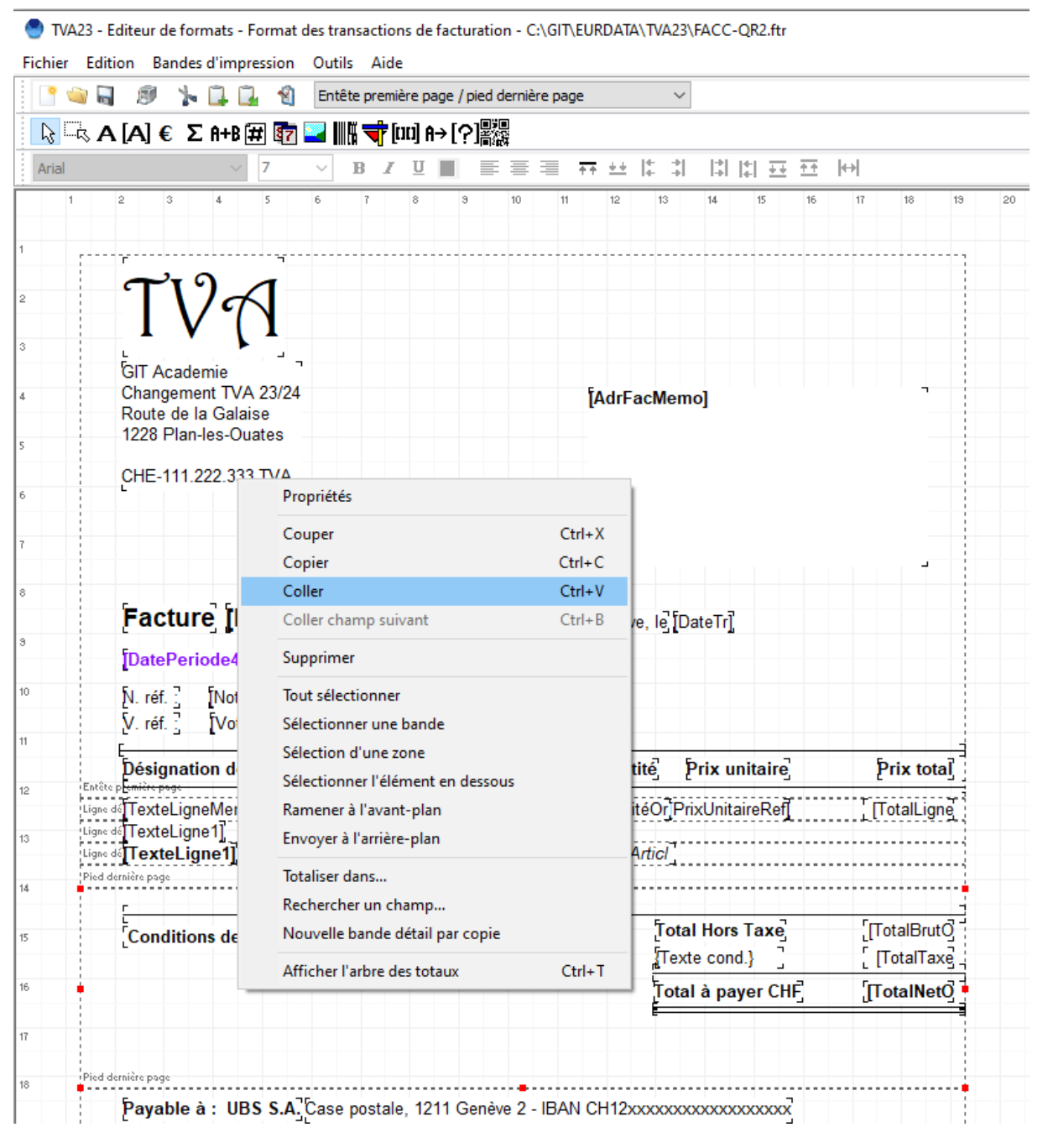

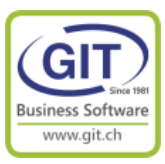

#### Troisième correction : afficher la décomposition de TVA (suite)

(1) Positionnez-vous sur l'endroit ou vous souhaitez coller votre décomposition et faites bouton droit de souris et collez

| 🕙 TVA23 - Editeur de  | formats - Fo         | ormat d  | es transa  | ction       | s de fac    | turatio    | on - C  | :\Gl  | T\EUR | DATA      | A\TV   | A23\F  | FACC-  | QR2  | .ftr      |            |       |      |       |      |    |    | - |    | ×    |
|-----------------------|----------------------|----------|------------|-------------|-------------|------------|---------|-------|-------|-----------|--------|--------|--------|------|-----------|------------|-------|------|-------|------|----|----|---|----|------|
| Fichier Edition Bar   | des d'impre          | ssion    | Outils     | Aide        |             |            |         |       |       |           |        |        |        |      |           |            |       |      |       |      |    |    |   |    |      |
| 📔 🛸 🖬  🖉 🌔            | 2 🖪 🖿                | 1        | Entête p   | premiè      | re page     | / pied (   | derniè  | re pi | age   |           |        | $\sim$ |        |      |           |            |       |      |       |      |    |    |   |    |      |
| <b>▶ ▲</b> A [A] €    | Σ A+B 🛱              |          |            | <b>†</b> [0 | [] A→       | [?]酈       |         |       |       |           |        |        |        |      |           |            |       |      |       |      |    |    |   |    |      |
| Arial                 | ~                    | 9        | ~ <b>B</b> | I           | <u>U</u>    |            | ≣       | ≡     | ++    | <u>++</u> | ŧ      | +      | +      | 4    | <u>++</u> | <u>+ +</u> | ₩     |      |       |      |    |    |   |    |      |
| 1 2 3                 | 4                    | 5        | 6 7        |             | 8           | 9          | 10      | 1     | 11    | 12        | 1:     | 3      | 14     | 15   |           | 16         | 1     | 7    | 18    |      | 19 | 20 |   |    | ^    |
| 1                     |                      |          |            |             |             |            |         |       |       |           |        |        |        |      |           |            |       |      |       |      |    |    |   |    |      |
| <b>~</b>              | 9-1                  | 1        |            |             |             |            |         |       |       |           |        |        |        |      |           |            |       |      |       |      |    |    |   |    |      |
| 2                     | VT                   |          |            |             |             |            |         |       |       |           |        |        |        |      |           |            |       |      |       |      |    |    |   |    |      |
| 3                     |                      | <b>,</b> |            |             |             |            |         |       |       |           |        |        |        |      |           |            |       |      |       |      |    |    |   |    |      |
| 4 GIT Act             | idemie<br>ment TVA : | 23/24    |            |             |             |            |         |       | Ť4    | drE       | acN    | lemo   | ol     |      |           |            |       |      |       | -    |    |    |   |    |      |
| Route o               | e la Galais          | e<br>tes |            |             |             |            |         |       | e     |           |        |        | -1     |      |           |            |       |      |       |      |    |    |   |    |      |
| 5                     | 4 000 000            |          |            |             |             |            |         |       |       |           |        |        |        |      |           |            |       |      |       |      |    |    |   |    |      |
| 6 CHE-11              | 1.222.333            | IVA      |            |             |             |            |         |       |       |           |        |        |        |      |           |            |       |      |       |      |    |    |   |    |      |
|                       |                      |          |            |             |             |            |         |       |       |           |        |        |        |      |           |            |       |      |       |      |    |    |   |    |      |
|                       |                      |          |            |             |             |            |         |       | L     |           |        |        |        |      |           |            |       |      |       | -    |    |    |   |    |      |
| 8                     |                      |          |            |             |             |            |         |       |       |           |        |        |        |      |           |            |       |      |       |      |    |    |   |    |      |
|                       | ure [Do              | ocun     | nentį      |             |             |            |         |       | G     | enèv      | /e, le | Da     | iteTr] |      |           |            |       |      |       |      |    |    |   |    |      |
| DateP                 | eriode4]             |          |            |             |             |            |         |       |       |           |        |        |        |      |           |            |       |      |       |      |    |    |   |    |      |
| <sup>10</sup> N. réf. | Notre                | Ref]     |            |             |             |            | -       |       |       |           |        |        |        |      |           |            |       |      |       |      |    |    |   |    |      |
| 11 V. réf.            | Votrel               | Ref]     |            |             |             |            |         |       |       |           |        |        |        |      |           |            |       |      |       |      | -  |    |   |    |      |
| Désign                | ation de l'          | article  |            |             |             |            |         |       | Q     | uan       | tité   | þ      | rix u  | nita | ire       |            |       | þ    | rix t | ota  | 0  |    |   |    |      |
| Ligne de Textel       | igneMemo]            |          |            |             |             |            | Ţ       | y .   | Q     | uanti     | itéO   | r Prio | xUnita | ireF | Ref       |            |       | ŢΠ   | otalL | igne |    |    |   |    |      |
| 13<br>Ligne dé Textel | igne1]<br>_igne1]    |          |            |             | • • • • • • |            |         |       | ĨĊ    | ode/      | Artic  | ĩ      |        |      |           |            |       |      |       |      |    |    |   |    |      |
| Pied dernière page    |                      |          |            |             |             |            |         |       |       |           |        |        |        |      |           |            |       |      |       |      |    |    |   |    |      |
| [                     |                      |          | 1750       |             | -           |            |         |       |       |           | f      | otal   | Hors   | Tay  | ve        |            |       | ГП с | talB  | rutŌ | 7  |    |   |    |      |
|                       | A en % M             | aieme    | nt : [Co   | Ma          | eg l ex     | tej<br>axe | Mont    | ant   | TTC   |           | Ĩ      | Texte  | e conc | 1.}  | -<br>-    |            |       | ្រែ  | otall | Гахе |    |    |   |    |      |
| 16 [DecTa             | x1Taux]              | [DecTa   | x1Soumis   | [D          | ecTax1      | Tax        |         | Ţ     | TC1   |           | Ţ      | otal   | à pa   | yer  | CHF       | 3          |       | Г    | otalN | letO | )  |    |   |    |      |
| 17 Texte con          | d.}                  | [Decta   | x250umis   | ĮU          | ectaxz      |            |         | 1     | 1027  |           | Ē      |        |        |      |           |            |       |      |       |      |    |    |   |    |      |
| Multi taxe            | en raison du d       | hangeme  | nt de taux | de TVA      | applical    | ble en Su  | uisse a | u     |       |           |        |        |        |      |           |            |       |      |       |      |    |    |   |    |      |
| 18 Pied derniere page | oà: UBS              | S A 7    |            | oleta       | 1211        | Gonà       |         | IR/   |       |           |        |        |        |      | ~~~~      |            |       |      |       |      |    |    |   |    |      |
| <sup>19</sup> No      | us vous re           | mercie   | ons de     | votre       | e com       | nand       | e ain   | isi o | ue d  | e la      | cor    | nfian  | nce ai | ue v | /ous      | nou        | is té | émo  | iane  | z,   |    |    |   |    |      |
| Pied dernière page    |                      |          |            |             | 1           |            |         |       |       | ]]        |        |        |        |      |           |            |       |      |       |      |    |    |   |    |      |
| 20 0 0 0 0 0          |                      |          |            |             |             |            |         |       |       |           |        |        |        |      |           |            |       |      |       |      |    |    |   |    |      |
| 21                    |                      |          |            |             |             |            |         |       |       |           |        |        |        |      |           |            |       |      |       |      |    |    |   |    |      |
| 22                    |                      |          |            |             |             |            |         |       |       |           |        |        |        |      |           |            |       |      |       |      |    |    |   |    |      |
|                       |                      |          |            |             |             |            |         |       |       |           |        |        |        |      |           |            |       |      |       |      |    |    |   |    |      |
| 23                    |                      |          |            |             |             |            |         |       |       |           |        |        |        |      |           |            |       |      |       |      |    |    |   |    | ~    |
|                       |                      |          |            |             |             |            |         |       |       |           |        |        |        |      |           |            |       |      |       |      |    |    |   | Qu | tter |
| x • 3[mm] v • 218[mm] |                      |          |            |             |             |            |         |       |       |           |        |        |        |      |           |            |       |      |       |      | _  | _  |   |    |      |

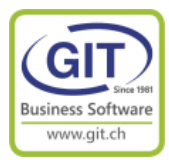

### Troisième correction : afficher la décomposition de TVA (suite)

(2) Testez votre format en faisant un aperçu

| 🕙 TVA23 - Transaction de stoo | k factu | ration                       |                               | _                  | - 🗆 ×       |  |
|-------------------------------|---------|------------------------------|-------------------------------|--------------------|-------------|--|
| $\odot$                       | Choix   | d'une transactio             | on pour tester le             | format             |             |  |
|                               | 1       | Sélectionner                 | l <mark>e type de tran</mark> | saction            |             |  |
|                               |         | Client                       | Fournisseur                   | Interne            | Time Sheets |  |
|                               |         | <ul> <li>initiale</li> </ul> | ) initiale                    | initiale           | initiale    |  |
|                               |         | 🔾 dérivé                     | 🔵 dérivé                      | 🔘 dérivé           | 🔵 dérivé    |  |
|                               |         | ) archivé                    | 🔵 archivé                     | $\bigcirc$ archivé | 🔵 archivé   |  |
|                               | 2       | Type de trans                | saction                       |                    |             |  |
|                               |         | FACC - Facture               | e dient                       |                    | ~           |  |
|                               | 3       | Sélectionner                 | une transactio                | n                  |             |  |
|                               |         | VACHERON                     |                               |                    | •           |  |
|                               |         |                              | Aperçu                        | Imprime            | er Fermer   |  |

Et votre format devrait être correct,

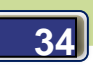

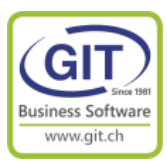

#### 🔮 Format des transactions de facturation П Х 91 😥 😥 😥 😥 1 Þ D AP -Eermer GIT Academie Changement TVA 23/24 Vacheron Constantin Route de la Galaise Place de Longemalle 1 1228 Plan-les-Ouates 1204 Genève CHE-111.222.333 TV A Facture Genève, le 01.07.23 PERIODE JUILLET 2023 A JUIN 2024 N réf : V. réf. : Désignation de l'article Quantité Prix unitaire Prix total Article 02 1 1'000.00 1'000.00 Total Hors Taxe 1'000.00 Conditions de paiement : Net à 30 jours Total TV A 78.95 TauxTVA en % Montant hors taxe Montant taxe Montant TTC 38,80 504.11 542.91 Total à payer CHF 1'078.95 8.1 536.04 495.89 40.15 Multi taxe en raison du changement de taux de TVA applicable en Suisse au 1 janvier 2024. Calcul au prorata temporis de la période de viotre contrat. Payable à : UBS S.A. Case postale, 1211 Genève 2 - IBAN CH12xxxxxxxxxxxxxxxxxxxxxx Nous vous remercions de votre commande ainsi que de la confiance que vous nous témoignez. A détacher avant le vers ement Compte / Payable à Récépissé Section paiement CH44 3199 9123 0008 8901 2 Compte / Pagebie à CH44 3199 9123 0008 8901 2 GIT-SA Route de la Galais e. 11B 1228 Plan-les -Ouates GIT-SA Route de la Galaise, 11B 1228 Plan-les-Ouates Référence ren oe 00 00000 00000 00000 00000 00000 00 00000 00000 00000 00000 00000 Payable par Payable par Vacheron Constantin Place de Longemalle 1 1204 Genève Vacheron Constantin Place de Longemalle 1 1204 Genève Montant Moonale Monnaie Montant 1078.95 CHF CHF 1 078.95 Point de dépôt Page 1 sur 1

Troisième correction : afficher la décomposition de TVA (suite)

Refaite la manipulation pour tous les autre formats, commande, bulletin de livraison, note de crédit...

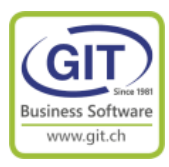

# Dans l'exercice 2024 Que faire dans WinEUR en comptabilité et facturation le 2 janvier 2024

## Ou immédiatement après création de l'exercice 2024 !

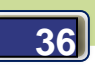

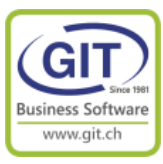

### En 2024, il faut changer les codes de taxes par défaut

Dans l'année fiscale 2023, tous les codes de taxes sont définis aux anciens taux, donc il faut procéder au changement des codes de taxes partout dans la société 2024 pour que le programme vous propose par défaut les code de TVA correct !

Et il en a partout des codes de taxes !

#### En comptabilité dans :

- Les comptes grands livres (si vous comptabilisez sur les comptes de charges/produits),
- Les tiers.

#### En facturation dans :

- Les clients et fournisseurs (si vous ne l'avez pas fait depuis la comptabilité),
- Les articles, les prestations,
- Les transactions périodiques.

#### Important

Le changement de taux n'intervient que sur les écritures, prestations, articles livrés/vendus à partir du 01/01/2024 donc ces changements n'affecteront que les nouvelles écritures et nouvelles transactions saisies dans l'année fiscale 2024

Le programme ne modifiera pas les factures ouvertes 2023 et les transactions en cours reportées entre 2023 et 2024, qui elles doivent conserver les anciens taux de TVA.

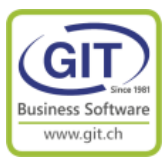

Il existe un programme spécifique qui permet de modifier tous les codes de taxes dans tous les références de la société.

#### Dans le menu de comptabilité 2024,

Choisissez l'option Utilitaires / Remplacement de codes de taxes

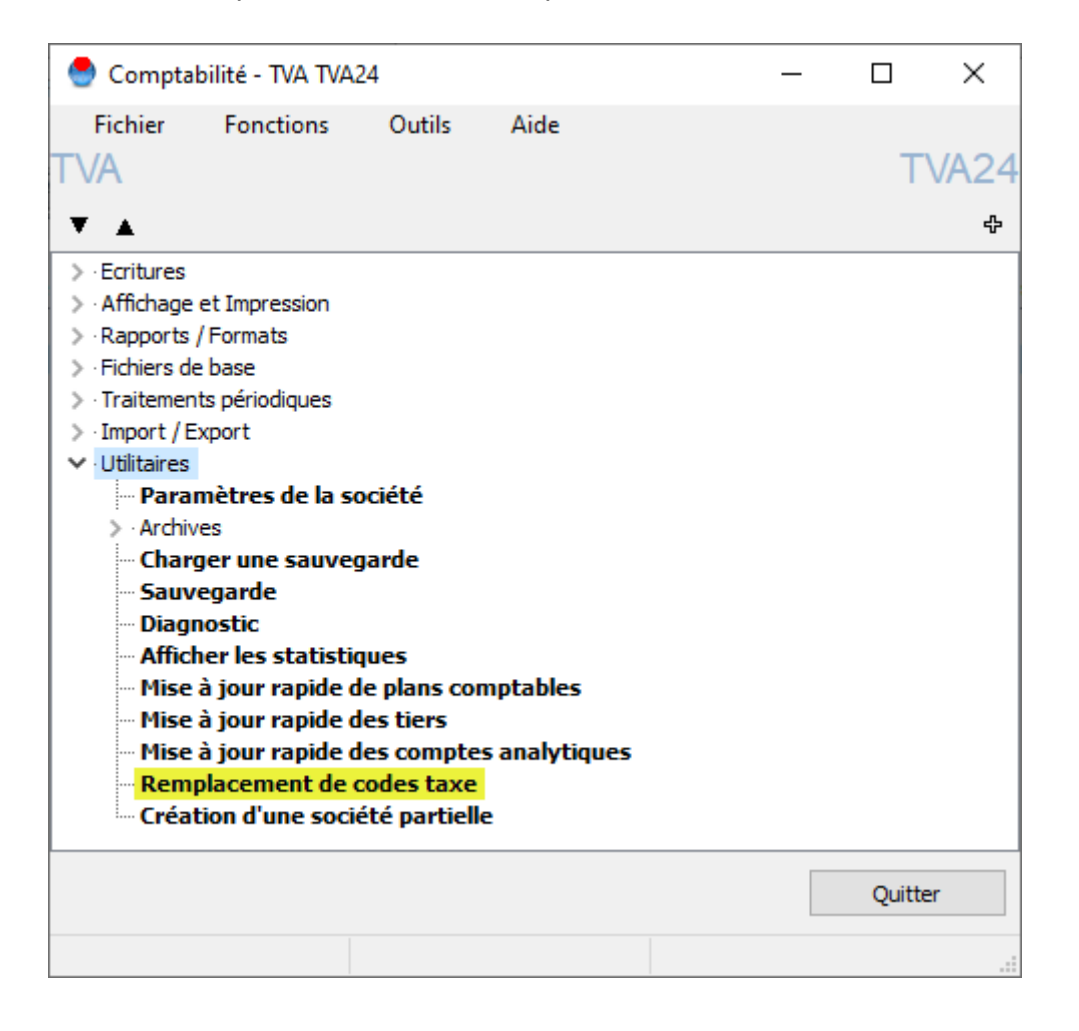

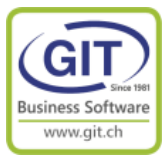

| content de c   | odes taxes |                                                                                                    |                                                                                                    |                                                                                                    |                                                                                                    |                                                                                                    | - 0                                                                                                    | ×                                                                                                    |
|----------------|------------|----------------------------------------------------------------------------------------------------|----------------------------------------------------------------------------------------------------|----------------------------------------------------------------------------------------------------|----------------------------------------------------------------------------------------------------|----------------------------------------------------------------------------------------------------|----------------------------------------------------------------------------------------------------|----------------------------------------------------------------------------------------------------|
|                |            |                                                                                                    |                                                                                                    |                                                                                                    |                                                                                                    |                                                                                                    |                                                                                                    |                                                                                                    |
| $\mathfrak{D}$ | 1 Veuille  | z choisir les codes taxes à remplacer                                                                                                    |                                                                                                    |                                                                                                    |                                                                                                    |                                                                                                    |                                                                                                    |                                                                                                    |
|                |            | ⊿                                                                                                    |                                                                                                    |                                                                                                    |                                                                                                    |                                                                                                    |                                                                                                    |                                                                                                    |
|                | Code       | Intitulé                                                                                                    | Taux                                                                                                    | Calcul                                                                                                    | Liqu./Tiers                                                                                                    | Cpte TVA/Ventes                                                                                                    | Cpte TVA/Achat                                                                                                    | s <>                                                                                                    |
|                | 1          | TVA 0% Export                                                                                                    | 0.0000                                                                                                    | [0]                                                                                                    | 1                                                                                                    |                                                                                                    |                                                                                                    | $\sim$                                                                                                    |
|                | 2          | TVA 0% Import                                                                                                    | 0.0000                                                                                                    | [0]                                                                                                    | 1                                                                                                    |                                                                                                    |                                                                                                    |                                                                                                    |
|                | 10         | TVA Ventes 7.7% - 302                                                                                                    | 7.7000                                                                                                    | [0]                                                                                                    | 1                                                                                                    | 23740-CHF                                                                                                    | -                                                                                                    |                                                                                                    |
|                | 11         | TVA ventes 2.5% - 312                                                                                                    | 2.5000                                                                                                    | [0]                                                                                                    | 1                                                                                                    | 23745-CHF                                                                                                    | -                                                                                                    |                                                                                                    |
|                | 15         | TVA 7.7% Achats+Services                                                                                                    | 7.7000                                                                                                    | [0]                                                                                                    | 1                                                                                                    | -                                                                                                    | 12550-CHF                                                                                                    |                                                                                                    |
|                | 16         | TVA 7.7% Invest+Frais généraux                                                                                                    | 7.7000                                                                                                    | [0]                                                                                                    | 1                                                                                                    | -                                                                                                    | 12520-CHF                                                                                                    |                                                                                                    |
|                | 17         | TVA 2.5% Invest+Frais généraux                                                                                                    | 2.5000                                                                                                    | [0]                                                                                                    | 1                                                                                                    | -                                                                                                    | 12530-CHF                                                                                                    |                                                                                                    |
|                | 18         | TVA 3.7% Hébergement                                                                                                    | 3.7000                                                                                                    | [0]                                                                                                    | 1                                                                                                    | -                                                                                                    | 12560-CHF                                                                                                    |                                                                                                    |
|                | 19         | TVA Importation de services                                                                                                    | 7.7000                                                                                                    | [7]                                                                                                    | 1                                                                                                    | -                                                                                                    | 12520-CHF                                                                                                    |                                                                                                    |
|                | 110        | TVA Ventes 8.1%                                                                                                    | 8.1000                                                                                                    | [0]                                                                                                    | 1                                                                                                    | 23750-CHF                                                                                                    | -                                                                                                    |                                                                                                    |
|                | 111        | TVA ventes 2.6%                                                                                                    | 2.6000                                                                                                    | [0]                                                                                                    | 1                                                                                                    | 23755-CHF                                                                                                    | -                                                                                                    |                                                                                                    |
|                | 115        | TVA 8.1% Achats+Services                                                                                                    | 8.1000                                                                                                    | [0]                                                                                                    | 1                                                                                                    | -                                                                                                    | 12650-CHF                                                                                                    |                                                                                                    |
|                | 116        | TVA 8.1% Invest+Frais généraux                                                                                                    | 8.1000                                                                                                    | [0]                                                                                                    | 1                                                                                                    | -                                                                                                    | 12620-CHF                                                                                                    |                                                                                                    |
|                | 117        | TVA 2.6% Invest+Frais généraux                                                                                                    | 2.6000                                                                                                    | [0]                                                                                                    | 1                                                                                                    | -                                                                                                    | 12630-CHF                                                                                                    |                                                                                                    |
|                | 118        | TVA 3.8% Hébergement                                                                                                    | 3.8000                                                                                                    | [0]                                                                                                    | 1                                                                                                    | -                                                                                                    | 12660-CHF                                                                                                    |                                                                                                    |
|                | 119        | TVA Importation de services                                                                                                    | 8.1000                                                                                                    | [7]                                                                                                    | 1                                                                                                    | -                                                                                                    | 12620-CHF                                                                                                    |                                                                                                    |
|                | 999        | Code de taxe multiple                                                                                                    | 0.0000                                                                                                    | [0]                                                                                                    | 1                                                                                                    |                                                                                                    |                                                                                                    |                                                                                                    |
|                |            |                                                                                                    |                                                                                                    |                                                                                                    |                                                                                                    |                                                                                                    |                                                                                                    | ~                                                                                                    |
|                |            |                                                                                                    |                                                                                                    |                                                                                                    |                                                                                                    | << Précédent                                                                                                    | Suivant >> Q                                                                                                    | uitter                                                                                                    |
|                |            | 1       Veuille         Code       1         1       2         1       2         1       1         2       1         1       1         2       1         1       1         1       1         1       1         1       1         1       1         1       1         1       1         1       1         1       1         1       1         1       1         1       1         1       1         1       1         1       1         1       1         1       1         1       1         1       1         1       1         1       1         1       1         1       1         1       1         1       1         1       1         1       1         1       1         1       1         1       1 | 1       Veuillez choisir les codes taxes à remplacer         Image: Second Second S | Image: Second second second | Image: Second state in the image in the image.         Image: Image: Image in the image in the image in the image in the image in the image in the image in the image in the image in the image.       Image: Image in the image in the image in the image in the image in the image in the image.         Image: Image in the image in the image in the image in the image in the image in the image in the image in the image in the image in the image in the image in the image in the image in the image.       Image: Image in the image in the image in the image in the image in the image in the image in the image in the image in the image in the image i | Image: Second state in the second state in the second s | Image: Second Second | Image: state in the state in the state |

Etape 1 – Sélectionnez les codes de taxes qui vont changer

Ne sélectionnez que les taux à 7.7%, 2.5% et 3.7%

Ne sélectionnez pas les nouveaux taux 8.1%, 2.6% et 3.8% Ne sélectionnez pas les taux à 0% ainsi que le code de taxe multiple

Appuyez sur le bouton <**Suivant**>

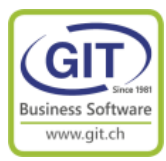

#### **Etape 2 – Sélectionnez les nouveaux codes de taxes de remplacement**

Double cliquez ou faites <Enter> sur chaque ligne et choisir dans la liste de code de tva correspondant

| Ichier         Aide           2         Veuillez choisir un code taxe de même type de calcul pour chacun des anciens codes           Code         Intitulé           10         TVA Ventes 7.7% - 302           10         TVA Ventes 7.7% - 302           11         TVA ventes 2.5% - 312           15         TVA 7.7% Achats +Servi           16         TVA 7.7% Achats +Servi           17         TVA 2.5% Invest +Frais           18         TVA 3.7% Hébergement           19         TVA Importation de serv           10         TVA Nentes 2.6%           111         TVA ventes 2.6%           12         TVA 7.7% Achats +Services                                                                                                    | 🖢 TVA24 - R | emplacement d | le codes tax | es                                  |              |                    |                  |                               |                      | - 🗆               | ×      |
|----------------------------------------------------------------------------------------------------|-------------|---------------|--------------|-------------------------------------|--------------|--------------------|------------------|-------------------------------|----------------------|-------------------|--------|
| Veuillez choisir un code taxe de même type de calcul pour chacun des anciens codes           Code         Intitulé         Taux         Calcul         Liqu./Tiers         Cpte TVA/Ventes         Cpte TVA/Achats         Nouveau code           10         TVA Ventes 7.7% - 302         7.7000         [0]         1         23740-CHF         -         110           11         TVA ventes 2.5% - 312         2.5000         [0]         1         23740-CHF         -         110           15         TVA 7.7% Achats +Servin         7.7000         [0]         1         23740-CHF         -         110           16         TVA 7.7% Invest+Frais         7.7000         [0]         1         -         15         TVA ventes 2.5% - 312         -         312           17         TVA 2.5% Invest+Frais         2.5000         [0]         1         -         15         TVA 7.7% Achats +Services         Achats +Services         Achats +Service | Fichier     | Aide          |              |                                     |              |                    |                  |                               |                      |                   |        |
| Code         Intitulé         Taux         Calcul         Liqu./Tiers         Ventilation         Cpte TVA/Achats         Nouveau code           10         TVA Ventes 7.7% - 302         7.7000         [0]         1         23740-CHF         -         110           11         TVA ventes 2.5% - 312         2.5000         [0]         1         23745-CHF         -         110           15         TVA 7.7% Achats +Servi         7.7000         [0]         1         -         Code         Description           16         TVA 7.7% Achats +Servi         7.7000         [0]         1         -         11         TVA ventes 2.5% - 312         -         11         TVA ventes 2.5% - 312         -         -         11         -         11         TVA ventes 2.5% - 312         -         -         15         TVA 7.7% Achats +Services         A           17         TVA 2.5% Invest+Frais         .2.5000         [0]         1         -         16         TVA 7.7% Invest+Frais gén         17         TVA 2.5% Invest+Frais gén         17         TVA 2.5% Invest+Frais gén         18         TVA 3.7% Hébergement         10         17         TVA 2.5% Invest+Frais gén         18         TVA 3.7% Hébergement         10         TVA Ventes 8.1%         <                                                             | 0           | $\odot$       | 2 10         | uillez choisir un code taxe de même | e type de ca | lcul pour chacun d | es anciens codes |                               |                      |                   |        |
| 10         TVA Ventes 7.7% - 302         7.7000         [0]         1         23740-CHF         -         110           11         TVA ventes 2.5% - 312         2.5000         [0]         1         23745-CHF         -         110         -         110         -         110         -         110         -         110         -         110         -         110         -         110         -         110         -         110         -         110         -         110         -         110         -         110         -         110         -         110         -         110         -         110         -         110         -         110         -         110         -         110         -         110         -         110         -         110         -         110         -         110         -         110         -         110         -         110         -         111         TVA ventes 2.5% - 312         -         111         111         111         111         111         111         111         111         111         111         111         111         111         111         111         111         111         111                                                                                                    |             |               | Code         | Intitulé                            | Taux         | Calcul             | Liqu./Tiers      | Ventilatio<br>Cpte TVA/Ventes | n<br>Cpte TVA/Achats | Nouveau cod       | le     |
| 11         TVA ventes 2.5% - 312         2.5000         [0]         1         23745-CHF           15         TVA 7.7% Achats +Servi         7.7000         [0]         1         -         Code         Description           16         TVA 7.7% Invest+Frais          7.7000         [0]         1         -         I1         TVA ventes 2.5% - 312            17         TVA 2.5% Invest+Frais          2.5000         [0]         1         -         15         TVA 7.7% Achats +Services            18         TVA 3.7% Hébergement         3.7000         [0]         1         -         16         TVA 7.7% Invest+Frais gén           19         TVA Importation de serv         7.7000         [7]         1         -         17         TVA 2.5% Invest+Frais gén           10         TVA A.7% Hébergement         3.7000         [7]         1         -         18         TVA 3.7% Hébergement           110         TVA Ventes 8.1%         111         TVA ventes 2.6%         115         TVA 8.1% Achats+Services         v                                                                                                    |             |               | 10           | TVA Ventes 7.7% - 302               | 7.7000       | [0]                | 1                | 23740-CHF                     | -                    | 110               |        |
| 15       TVA 7.7% Achats +Servi       7.7000       [0]       1       -       Code       Description         16       TVA 7.7% Invest +Frais        7.7000       [0]       1       -       11       TVA ventes 2.5% - 312         17       TVA 2.5% Invest +Frais        2.5000       [0]       1       -       15       TVA 7.7% Achats +Services       ^         18       TVA 3.7% Hébergement       3.7000       [0]       1       -       16       TVA 7.7% Invest +Frais gén       19         19       TVA Importation de serv       7.7000       [7]       1       -       17       TVA 2.5% Invest +Frais gén       18       TVA 3.7% Hébergement       100       TVA 2.5% Invest +Frais gén       18       TVA 3.7% Hébergement       100       TVA ventes 8.1%       111       TVA ventes 8.1%       111       TVA ventes 2.6%       115       TVA 8.1% Achats +Services       V                                                                                                    |             |               | 11           | TVA ventes 2.5% - 312               | 2.5000       | [0]                | 1                | 23745-CHF                     | -                    |                   | -      |
| 16       TVA 7.7% Invest+Frais       7.7000       [0]       1       -       11       TVA ventes 2.5% - 312          17       TVA 2.5% Invest+Frais       .2.5000       [0]       1       -       15       TVA 7.7% Achats+Services       A         18       TVA 3.7% Hébergement       3.7000       [0]       1       -       16       TVA 7.7% Invest+Frais gén         19       TVA Importation de serv       7.7000       [7]       1       -       17       TVA 2.5% Invest+Frais gén         18       TVA 3.7% Hébergement       3.7000       [7]       1       -       17       TVA 2.5% Invest+Frais gén         19       TVA Importation de serv       7.7000       [7]       1       -       18       TVA 3.7% Hébergement         110       TVA Ventes 8.1%       111       TVA ventes 2.6%       115       TVA 8.1% Achats+Services       V                                                                                                    |             |               | 15           | TVA 7.7% Achats+Servi               | 7.7000       | [0]                | 1                | - Code                        | Descriptio           | n                 | _      |
| 17       TVA 2.5% Invest+Frais 2.5000       [0]       1       -       15       TVA 7.7% Achats+Services       A         18       TVA 3.7% Hébergement       3.7000       [0]       1       -       16       TVA 7.7% Invest+Frais gén         19       TVA Importation de serv       7.7000       [7]       1       -       17       TVA 2.5% Invest+Frais gén         18       TVA 3.7% Hébergement       10       TVA 2.5% Invest+Frais gén       18       TVA 3.7% Hébergement         10       TVA Ventes 8.1%       111       TVA ventes 2.6%       115       TVA 8.1% Achats+Services                                                                                                    |             |               | 16           | TVA 7.7% Invest+Frais               | 7.7000       | [0]                | 1                | - 11                          | TVA vente            | s 2.5% - 312      | _<>    |
| 18         TVA 3.7% Hébergement         3.7000         [0]         1         -         16         TVA 7.7% Invest+Frais gén           19         TVA Importation de serv         7.7000         [7]         1         -         17         TVA 2.5% Invest+Frais gén           18         TVA 3.7% Hébergement         10         TVA Ventes 8.1%         11         TVA ventes 2.6%           115         TVA 8.1% Achats+Services                                                                                                    |             |               | 17           | TVA 2.5% Invest+Frais               | 2.5000       | [0]                | 1                | - 15                          | TVA 7.7%             | Achats+Services   | ~      |
| 19       TVA Importation de serv       7.7000       [7]       1       -       17       TVA 2.5% Invest+Frais gén         18       TVA 3.7% Hébergement       10       TVA Ventes 8.1%         111       TVA ventes 2.6%       115       TVA 8.1% Achats+Services                                                                                                    |             |               | 18           | TVA 3.7% Hébergement                | 3.7000       | [0]                | 1                | - 16                          | TVA 7.7%             | Invest+Frais gén. |        |
| 18         TVA 3.7% Hébergement           110         TVA Ventes 8.1%           111         TVA ventes 2.6%           115         TVA 8.1% Achats+Services                                                                                                    |             |               | 19           | TVA Importation de serv             | 7.7000       | [7]                | 1                | - 17                          | TVA 2.5%             | Invest+Frais gén. |        |
| 110         TVA Ventes 8.1%           111         TVA ventes 2.6%           115         TVA 8.1% Achats+Services                                                                                                    |             |               |              |                                     |              |                    |                  | 18                            | TVA 3.7%             | Hébergement       |        |
| 111     TVA ventes 2.6%       115     TVA 8.1% Achats +Services                                                                                                    |             |               |              |                                     |              |                    |                  | 110                           | TVA Vente            | es 8.1%           |        |
| 115 TVA 8.1% Achats+Services                                                                                                    |             |               |              |                                     |              |                    |                  | 111                           | TVA vente            | es 2.6%           |        |
| · · · · · · · · · · · · · · · · · · ·                                                                                                    |             |               |              |                                     |              |                    |                  | 115                           | TVA 8.1%             | Achats+Services   |        |
|                                                                                                    |             |               |              |                                     |              |                    |                  |                               |                      |                   | ×      |
|                                                                                                    |             |               |              |                                     |              |                    |                  |                               |                      |                   |        |
|                                                                                                    |             |               |              |                                     |              |                    |                  |                               |                      |                   |        |
|                                                                                                    |             |               |              |                                     |              |                    |                  |                               |                      |                   |        |
|                                                                                                    |             |               |              |                                     |              |                    |                  |                               |                      |                   |        |
|                                                                                                    |             |               |              |                                     |              |                    |                  |                               |                      |                   |        |
|                                                                                                    |             |               |              |                                     |              |                    |                  |                               |                      | Mor               | lifeer |
| Mo #For                                                                                                    |             |               |              |                                     |              |                    |                  |                               |                      | Mot               | umer   |
| Modifier                                                                                                    |             |               |              |                                     |              |                    |                  | [                             | << Précédent Su      | ivant >> Q        | uitter |
| Modifier                                                                                                    |             |               |              |                                     |              |                    |                  | l                             |                      |                   |        |

#### Vous devez avoir l'écran suivant :

| 🕑 TVA24 - | Remplacement of | de codes tax | es                                  |             |                     |                  |                                |                      | _       |          | ×   |
|-----------|-----------------|--------------|-------------------------------------|-------------|---------------------|------------------|--------------------------------|----------------------|---------|----------|-----|
| Fichier   | Aide            |              |                                     |             |                     |                  |                                |                      |         |          |     |
|           | $\otimes$       | 2 1          | uillez choisir un code taxe de même | e type de c | alcul pour chacun d | es anciens codes |                                |                      |         |          |     |
| 55        |                 | Code         | Intitulé                            | Taux        | Calcul              | Ligu./Tiers      | Ventilation<br>Cpte TVA/Ventes | n<br>Cpte TVA/Achats | Nouve   | eau code | <   |
|           |                 | 10           | TVA Ventes 7.7% - 302               | 7,7000      | [0]                 | 1                | 23740-CHF                      | -                    | 110     |          | 17  |
|           |                 | 11           | TVA ventes 2.5% - 312               | 2,5000      | [0]                 | 1                | 23745-CHF                      | -                    | 111     |          |     |
|           |                 | 15           | TVA 7.7% Achats+Servi               | 7.7000      | [0]                 | 1                |                                | 12550-CHF            | 115     |          |     |
|           |                 | 16           | TVA 7.7% Invest+Frais               | 7.7000      | [0]                 | 1                | -                              | 12520-CHF            | 116     |          |     |
|           |                 | 17           | TVA 2.5% Invest+Frais               | 2.5000      | [0]                 | 1                | -                              | 12530-CHF            | 117     |          |     |
|           |                 | 18           | TVA 3.7% Hébergement                | 3.7000      | [0]                 | 1                | -                              | 12560-CHF            | 118     |          |     |
|           |                 | 19           | TVA Importation de serv             | 7.7000      | [7]                 | 1                | -                              | 12520-CHF            | 119     |          |     |
|           |                 |              |                                     |             |                     |                  |                                |                      |         |          |     |
|           |                 |              |                                     |             |                     |                  |                                |                      |         | Modifi   | er  |
|           |                 |              |                                     |             |                     |                  |                                | << Précédent Sui     | vant >> | Quit     | ter |
|           |                 |              |                                     |             |                     |                  |                                |                      |         |          |     |

#### Appuyez sur le bouton <**Suivant**>

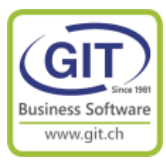

#### Etape 3 – Le traitement

Le programme indique les données qui seront modifiées. (En fonction des modules de la société)

| 🕙 TVA24 - Remplaceme | nt de codes taxes                                   | _      |         | ×      |
|----------------------|-----------------------------------------------------|--------|---------|--------|
| Fichier Aide         |                                                     |        |         |        |
| $\odot$              | 4 Exécution                                         |        |         |        |
|                      | Données concernées par le remplacement du code taxe |        |         | $\sim$ |
|                      | Comptes GL                                          |        |         |        |
|                      | Tiers                                               |        |         |        |
| 2                    | Articles                                            |        |         |        |
|                      | Transactions périodiques                            |        |         |        |
|                      |                                                     |        |         |        |
|                      |                                                     |        |         |        |
|                      |                                                     |        |         |        |
|                      |                                                     |        |         |        |
|                      |                                                     |        |         |        |
|                      |                                                     |        |         |        |
|                      |                                                     |        |         | ×      |
|                      | Sauveg                                              | arder  | Imprime | er     |
|                      | << Précédent Ex                                     | écuter | Quit    | ter    |
|                      |                                                     |        |         |        |

#### Appuyez sur le bouton < Exécuter>

| 🕙 TVA24 - Re | emplacement  | de codes taxes                                      | -     |         | ×      |
|--------------|--------------|-----------------------------------------------------|-------|---------|--------|
| Fichier      | Aide         |                                                     |       |         |        |
|              | $\bigotimes$ | 4 Exécution                                         |       |         |        |
| 5            |              | Données concernées par le remplacement du code taxe |       |         | $\sim$ |
|              |              | Comptes GL                                          |       |         |        |
|              |              | Tiers                                               |       |         |        |
|              |              | Articles                                            |       |         |        |
|              |              | Transactions périodiques                            |       |         |        |
|              |              |                                                     |       |         |        |
|              |              |                                                     |       |         |        |
|              |              |                                                     |       |         |        |
|              |              |                                                     |       |         |        |
|              |              |                                                     |       |         |        |
|              |              |                                                     |       |         |        |
|              |              |                                                     |       |         | ~      |
|              |              |                                                     |       |         |        |
|              |              | Sauvegar                                            | rder  | Imprime | er     |
|              |              | << Précédent Exéc                                   | tuter | Quitt   | ter    |
|              |              |                                                     |       |         |        |

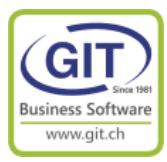

#### Etape 3 – Le traitement

Le programme vous indique tous les changements effectués

| 🔵 TVA24 - Remplacement | de codes taxes                                                                                                    | _     |         | Х     |
|------------------------|----------------------------------------------------------------------------------------------------|-------|---------|-------|
| Fichier Aide           |                                                                                                    |       |         |       |
| Ø                      | 4 Exécution<br>Mise à jour des tiers                                                                                                    |       |         | ^     |
|                        | Tiers GIT CHF 23050, ancien code taxe : 15, nouveau code taxe : 115<br>Tiers ROLEX CHF 12020, ancien code taxe : 10, nouveau code taxe : 110<br>Tiers SI CHF 23050, ancien code taxe : 15, nouveau code taxe : 115<br>Tiers VACHERON CHF 12020, ancien code taxe : 10, nouveau code taxe : 110                                           |       |         |       |
|                        | <u>Mise à jour des articles</u>                                                                                                    |       |         |       |
|                        | Article ART01 Article 01, code taxe vente, ancien code : 10, nouveau code : 110<br>Article ART01 Article 01, code taxe achat, ancien code : 15, nouveau code : 115<br>Article ART02 Article 02, code taxe vente, ancien code : 10, nouveau code : 110<br>Article ART02 Article 02, code taxe vente, ancien code : 15, nouveau code : 115 |       |         |       |
|                        | Mise à jour des transactions périodiques                                                                                                    |       |         |       |
|                        | Traitement de la transaction périodique no. 1<br>Traitement de la transaction périodique no. 2                                                                                                    |       |         |       |
|                        | Nombre de comptes GL mis à jour : 1                                                                                                    |       |         | ~     |
|                        | Sauvega                                                                                                    | rder  | Imprime | er    |
|                        | << Précédent Exéc                                                                                                    | tuter | Quitt   | er .: |

Le traitement est fini, maintenant le programme lors de vos saisies vous proposera le bon code de taxe.

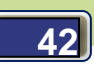

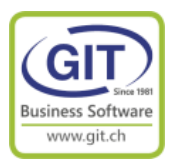

### Cas spéciaux en facturation

#### Cas numéro 1 – Offres / Commandes

En facturation, il arrive qu'une transaction saisie en 2023 soit exécuté en 2024 comme :

- Les offres client (OFFC) saisie en 2023 mais acceptées en 2024
- Les commandes clients (CMDC) ou fournisseurs (CMDF) saisies en 2023 mais livrées en 2024.

Par défaut le programme va reprendre le code de taxe historique de la transaction et non pas le taux par défaut.

Il y a une fonction qui permet de mettre à jour les codes de taxes sur les valeurs par défaut de l'année fiscale.

Dans le menu de facturation 2024 – Choisir l'option Transactions / Transactions archivées

| 🔮 Facturat   | ion TVA TVA24    |            |      | _ |   | $\times$ |
|--------------|------------------|------------|------|---|---|----------|
| Fichier      | Fonctions        | Outils     | Aide |   |   |          |
| TVA          |                  |            |      |   | Т | VA24     |
| ▼ ▲          |                  |            |      |   |   | ÷        |
| + Création   | n rapide         |            |      |   |   |          |
| Y Transactio | ons              |            |      |   |   | ^        |
| ···· Tran    | sactions clients | 5          |      |   |   |          |
| - Tran       | sactions fourni  | sseurs     |      |   |   |          |
| - Tran       | sactions périoc  | liques     |      |   |   |          |
| Facti        | uration par typ  | e de tiers |      |   |   |          |
| - Facti      | uration globale  |            |      |   |   |          |
| - Tran       | sactions archiv  | ées        |      |   |   |          |

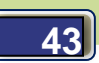

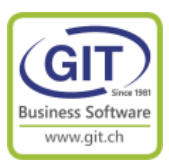

### Cas spéciaux en facturation

#### Cas numéro 1 – Offres / Commandes (suite)

Sélectionnez l'offre à mettre à jour

| 😑 TVA24 - Transactions ar | chivées             |                                                 | _                              |               |
|---------------------------|---------------------|-------------------------------------------------|--------------------------------|---------------|
| Fichier Affichage         | Outils Aide         |                                                 |                                |               |
| 흮 🔍 🚑 🚑                   | 1                   |                                                 |                                |               |
| Offres Notes de crédits   |                     |                                                 |                                |               |
| 🔿 IN 😐 DE 😐 AF            | R OF CM BU FA NC ND | 🗞 🎾 🦚 ∑ 🗟 🛛 🗆 🛛                                 | Première colonne Code du tiers | s v           |
| Code client               | Nom du client       | Type Date Numéro Document                       | Mon. Mo                        | ontant TTC <> |
| e Rolex                   | Rolex               | OFFC 01/12/23 5.0 Confirmer I'<br>Archiver I'of | offre en commande<br>fre       |               |
|                           |                     | Mise à jour d                                   | les codes de taxes             |               |

#### Attention bien décocher pas de mise à jour

| 0 | TVA24 - Paramètres de traitement                                                                                               | — |  | × |  |  |  |  |  |  |
|---|----------------------------------------------------------------------------------------------------|---|--|---|--|--|--|--|--|--|
|   | Mise à jour des transactions                                                                                                   |   |  |   |  |  |  |  |  |  |
| 3 | AffichageTraitement<br>Affiche toutes les lignes<br>N'affiche que les lignes modifiées<br>Affiche que les lignes non modifiées |   |  |   |  |  |  |  |  |  |
|   | Pas de mise à jour affiche seulement les différences                                                                           |   |  |   |  |  |  |  |  |  |

#### Une fenêtre affiche les changements

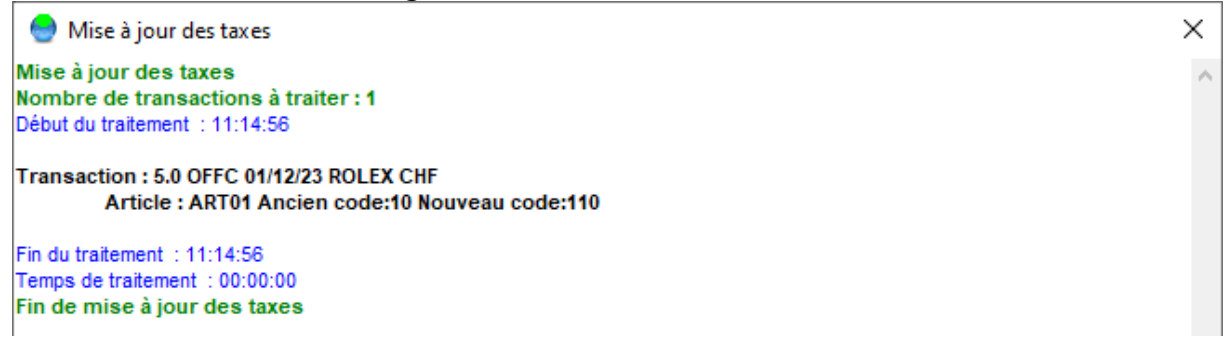

#### Le programme met à jour et recalcul la transaction

| 😔 TVA24 - Transact   | ions archivées  |           |                  |                   | _                       | $\Box$ ×   |
|----------------------|-----------------|-----------|------------------|-------------------|-------------------------|------------|
| Fichier Affic        | hage Outils Aid | e         |                  |                   |                         |            |
| â                    | <b>_</b>        |           |                  |                   |                         |            |
| Offres Notes de crée | dits            |           |                  |                   |                         |            |
| 🕘 IN 😑 DE            | AR OF CM BU F   | ancnd 🚷 🎾 | an 🔁 🗟 🛛         | 🖌 🗌 🔀 Premièr     | e colonne Code du tiers | ~          |
| Code clien           | t Nom du client | Т         | ype Date Num     | néro Document Mor | n. Monta                | ant TTC <> |
| 🗌 🖲 ROLEX            | Rolex           | C         | FFC 01/12/23 5.0 | CHF               | :                       | 1'081.00   |

#### N'oubliez pas de changer la date !

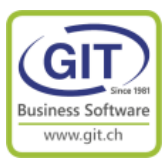

### **Cas spéciaux en facturation (suite)**

#### Cas numéro 2 – Note de crédits « tardives » - Après les déclarations de TVA

L'exception des notes de crédits

*Pour les notes de crédits « tardives », vous pouvez avoir l'exception suivante : La date de la note de crédit est en 2024 mais le taux de TVA est celui de 2023* 

C'est la règle de la date de livraison et/ou la date de la prestation qui définit le taux de TVA qui s'applique

Il y a une fonction qui permet de chercher / remplacer un code de taxe dans une transaction

Dans le menu de facturation 2024 – Choisir l'option Transactions / Transactions archivées

| 🔮 Facturat                                                                                                    | ion TVA TVA24                                                                                                    |                                             |      | _ |   | $\times$  |
|----------------------------------------------------------------------------------------------------|----------------------------------------------------------------------------------------------------|---------------------------------------------|------|---|---|-----------|
| Fichier<br>TVA<br>▼▲<br>+ Création                                                                                                    | Fonctions                                                                                                    | Outils                                      | Aide |   | т | VA24<br>+ |
| <ul> <li>✓ · Transactio</li> <li>— Trans</li> <li>— Trans</li> <li>— Trans</li> <li>— Trans</li> <li>— Factu</li> <li>— Factu</li> <li>— Trans</li> </ul> | ons<br>sactions client:<br>sactions fourni<br>sactions périoc<br>uration par typ<br>uration globale<br>sactions archiv | s<br>sseurs<br>liques<br>e de tiers<br>rées |      |   |   | ^         |

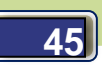

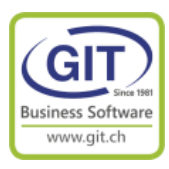

### Cas spéciaux en facturation (suite)

#### Cas numéro 2 - Note de crédits « tardives »

Dans l'onglet Note de crédit, sélectionnez la note de crédit à modifier

| 🕘 TVA24 - Transactions ar | chivées       |                             |             |          |                 | - 0           | ×      |
|---------------------------|---------------|-----------------------------|-------------|----------|-----------------|---------------|--------|
| Fichier Affichage         | Outils Aide   |                             |             |          |                 |               |        |
| 🔍 🔍 💭 📖                   | ı             |                             |             |          |                 |               |        |
| Offres Notes de crédits   |               |                             |             |          |                 |               |        |
| 🔿 IN 😑 DE 😝 AF            | OF CM BU FA   | NC ND 🚷 🎾 🥐                 | Σ 🗟 🗆 🗆     | ] 🖂 р    | remière colonne | Code du tiers | $\sim$ |
| Code client               | Nom du client | Туре                        | Date Numéro | Document | Mon.            | Montant TTC   | <>     |
| Rolex                     | Rolex         | Confirmer la note de crédit | • •         |          | CHF             | 1'081.00      |        |
|                           |               | Mise à jour des codes de ta | xes         |          |                 |               |        |
|                           |               | Chercher remplacer un cod   | le de taxe  |          |                 |               |        |

#### Complétez les paramètres et faites <OK>

| 0   | TVA24 - Paramètres de trai   | tement |  |   |                       | — |  | × |  |
|-----|------------------------------|--------|--|---|-----------------------|---|--|---|--|
| 2   | Remplacer un code de taxe    |        |  |   |                       |   |  |   |  |
|     | Modification des codes de ta | •      |  |   |                       |   |  |   |  |
|     | Remplace le code taxe        | 110    |  | • | TVA Ventes 8.1%       |   |  |   |  |
| - 5 | Par le code taxe             | 10     |  | • | TVA Ventes 7.7% - 302 |   |  |   |  |
| d   |                              |        |  |   |                       |   |  |   |  |

#### Une fenêtre affiche les changements

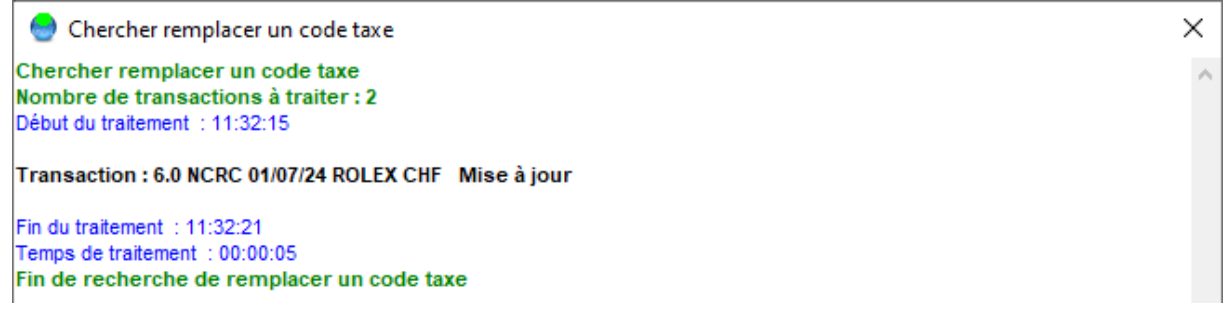

#### Le programme met à jour et recalcul la transaction

| 😁 TVA24 - Transactions archivées —                                                                 | ×          |  |  |  |  |  |  |  |  |  |
|----------------------------------------------------------------------------------------------------|------------|--|--|--|--|--|--|--|--|--|
| Fichier Affichage Outils Aide                                                                      |            |  |  |  |  |  |  |  |  |  |
|                                                                                                    |            |  |  |  |  |  |  |  |  |  |
| Offres Notes de crédits                                                                            |            |  |  |  |  |  |  |  |  |  |
| 💿 IN 💿 DE 💿 AR OF CM BU FA NC ND 😤 🎾 🏟 ∑ 🗟 🛛 🗆 🖄 Première colonne Code du tiers                    | $\sim$     |  |  |  |  |  |  |  |  |  |
| A Code client     Nom du client     Type     Date     Numéro     Document     Mon.     Montant TTC | $\diamond$ |  |  |  |  |  |  |  |  |  |
| □ ● ROLEX Rolex NCRC 01/07/24 6.0 CHF 1'077.00                                                     |            |  |  |  |  |  |  |  |  |  |

Et on le cas « étrange » date 2024 et taxe 2023 !

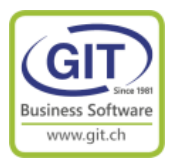

### Conclusion

Un changement de TVA est « relativement » simple à faire.

A condition

- D'anticiper le changement
- D'avoir des données (codes de taxes) cohérentes et codées logiquement. (Pour rappel l'été est le meilleur moment pour faire ces corrections, après la clôture 2023 et avant l'ouverture 2024)

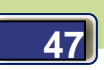